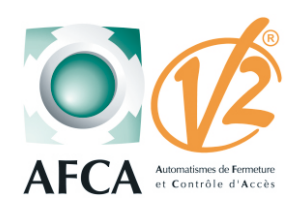

Notice de mise en service Armoire de commande

# CITY 1 EVO

Ż

## SOMMAIRE

| Caractéristiques techniques                            | Page 2        |
|--------------------------------------------------------|---------------|
| Bornes de raccordement                                 | Page 3        |
| Raccordement accessoires                               | Page 4 et 5   |
| Indications sur écran de contrôle                      | Page 6        |
| Liste des menus de programmation                       | Page 7        |
| Modification des paramètres                            | Page 8        |
| Configuration rapide ou apprentissage                  | Page 9 et 10  |
| Tableau des fonctions paramètrables                    | Page 11 à 20  |
| Manoeuvre de secour mode dégrader                      | Page 20       |
| Menu compteur de cycles.                               | Page 21       |
| Récepteur embrochable MR (programmation des émetteurs) | Page 22       |
| Menu diagnostique Ev.M                                 | Page 23 et 24 |
| Messages d'erreur                                      | Page 25 et 26 |

Doc 19.1.a indice 364 YAM

| Caractéristiques techniques |                               |                    |  |
|-----------------------------|-------------------------------|--------------------|--|
|                             | Alimentation                  | 230 Vac            |  |
|                             | Température de fonctionnement | -10 à 60 °C        |  |
|                             | Dimension du coffret          | 295 x 230 x 100 mm |  |
|                             | Charge maxi par moteur        | 700 W              |  |
|                             | Charge maxi sur 24 V          | 10 W ou 0.415 A    |  |
| Constrainty of the second   | Poids                         | 1600 g             |  |
|                             | Indice de protection          | IP 55              |  |

### Vue générale

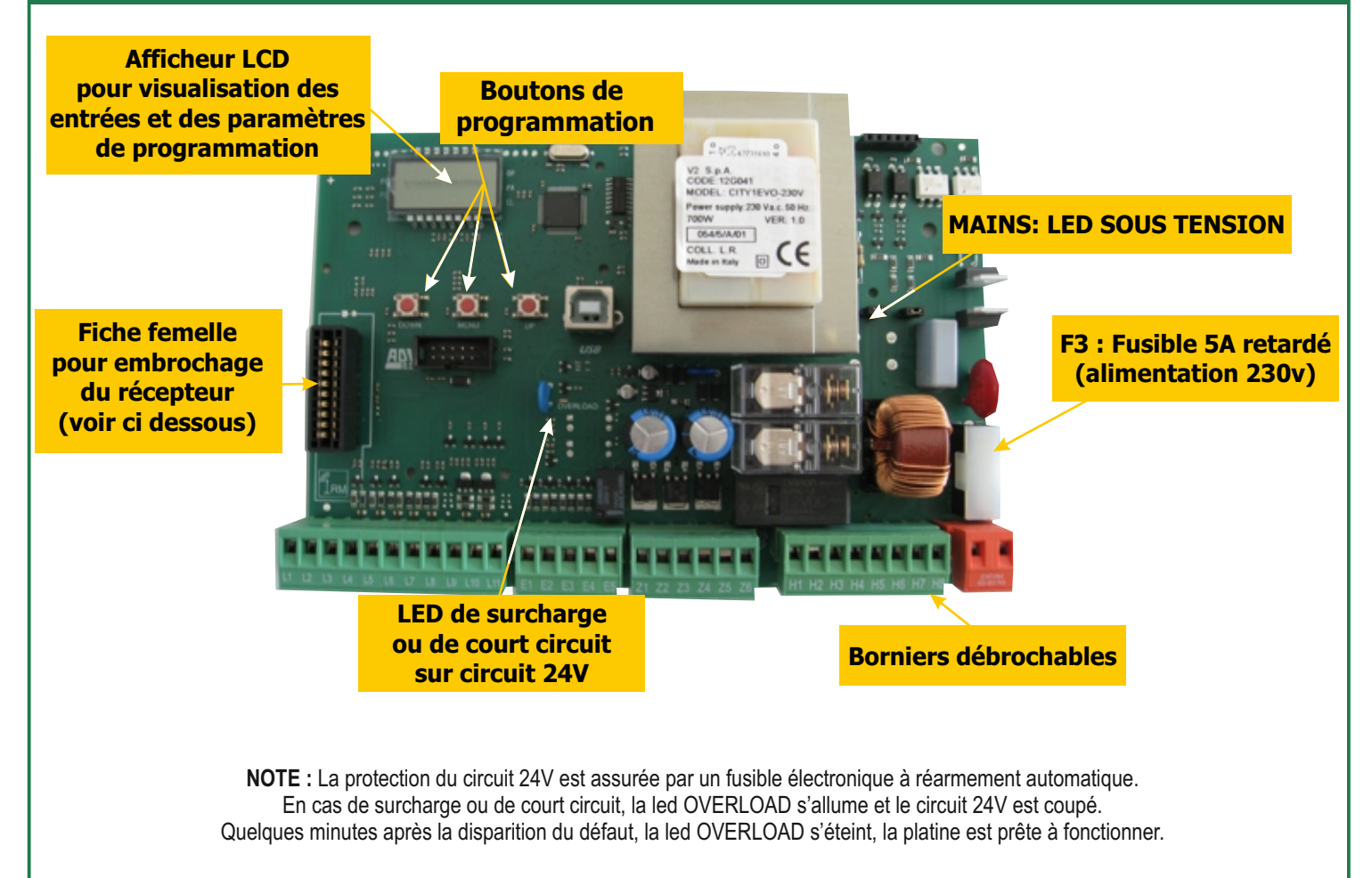

### Insertion du récepteur embrochable MR2-U

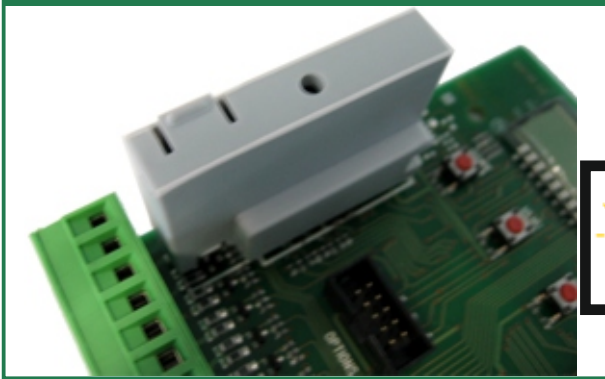

Embrocher le récepteur MR2-U de la manière ci-contre

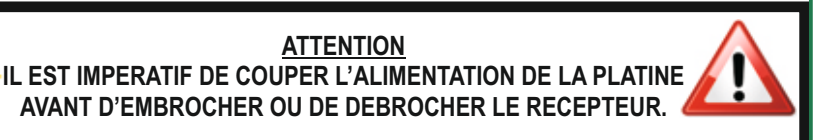

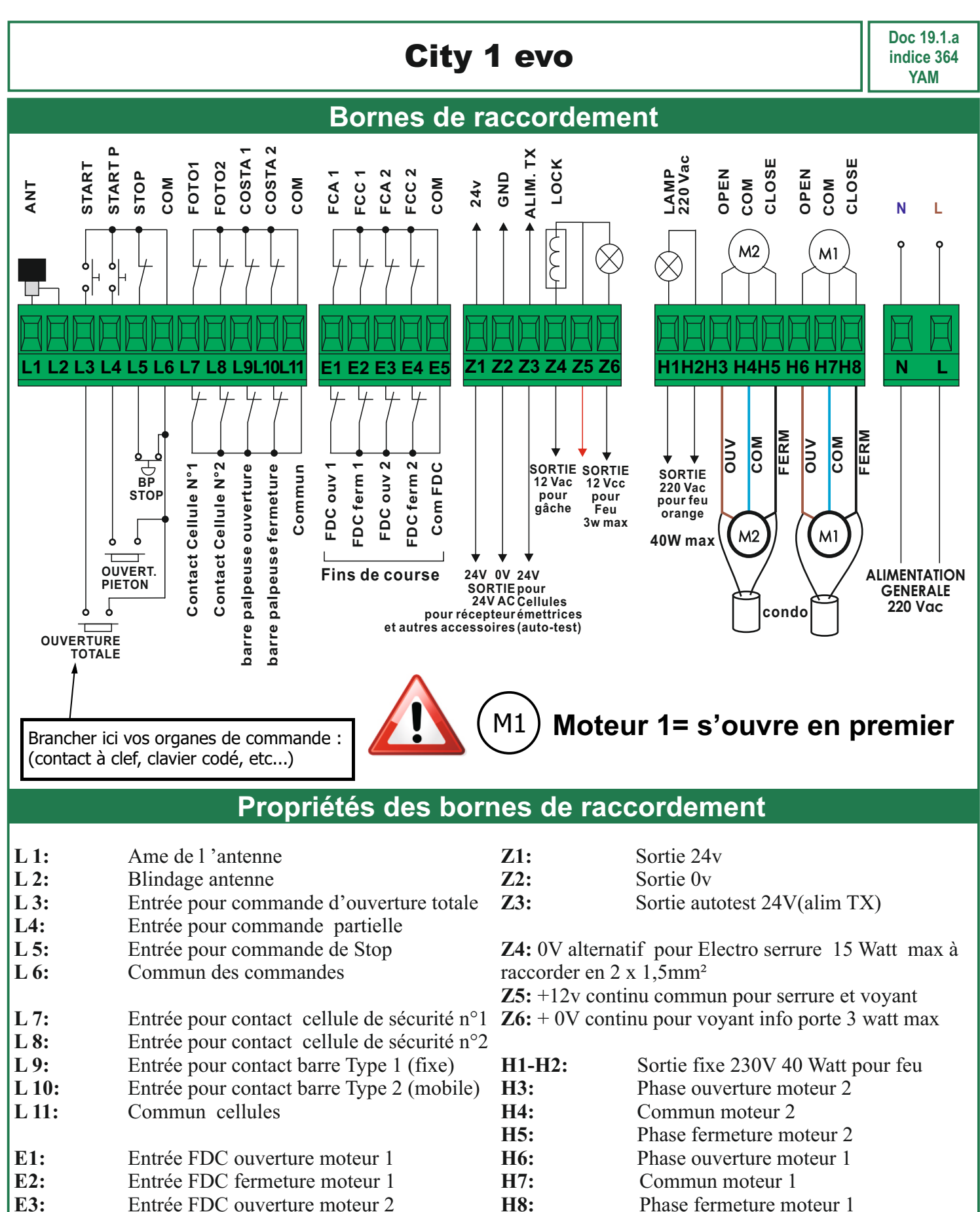

H8: Phase fermeture moteur 1

**Bornes N-L** Alimentation platine 230V

Les entrées de sécurités non utilisées, n'ont pas besoin d'être pontées.

Entrée FDC fermeture moteur 2

Commun FDC moteur

E4:

E5:

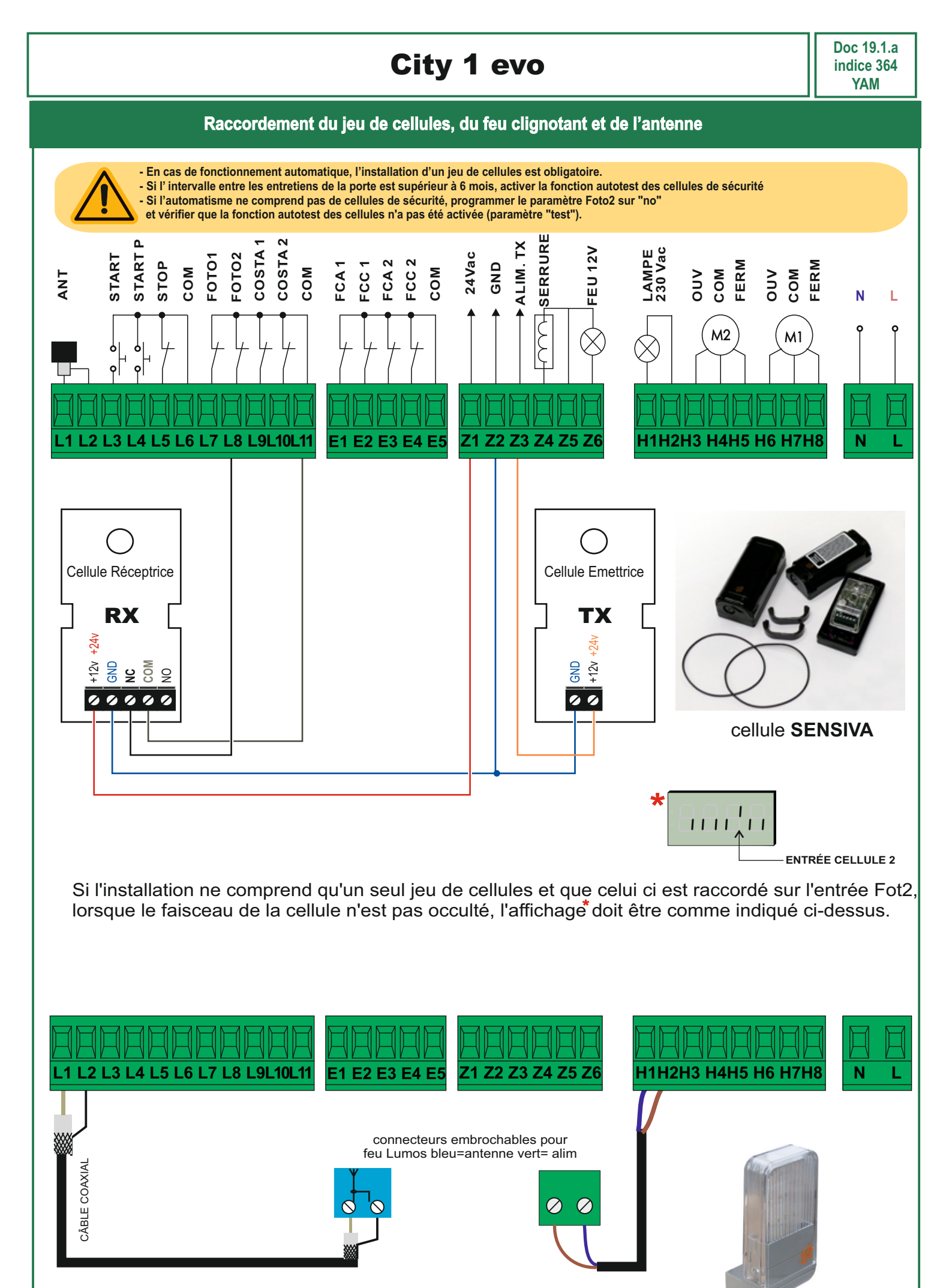

Doc 19.1.a indice 364 YAM

#### Raccordement du voyant d'état de la serrure et des commandes

#### LUMIÈRE EN BASSE TENSION

L'armoire de commande dispose d'une sortie 12V continu qui permet le branchement d'une charge jusqu'à 3W. Cette sortie est utilisée pour le branchement d'une lampe témoin,qui indique l'état du portail, ou pour un clignotant en basse tension.

Brancher les câbles de la lampe témoin ou du clignotant en basse tension aux bornes **Z5 (+)**et **Z6 (-)** 

Pour activer la fonction, modifier les réglages du paramètre SPiA

ATTENTION: respecter la polarité si le dispositif relié le demande.

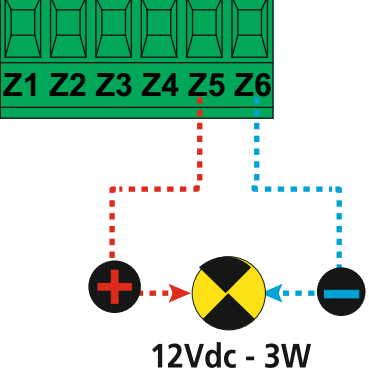

### SERRURE ÉLECTRIQUE

Il est possible de monter sur le portail une serrure électrique pour assurer une bonne fermeture des vantaux.Utiliser une serrure 12V alternatif.

Brancher les câbles de la serrure aux bornes Z4 et Z5 de l'armoire.

Pour modifier les temps d'intervention de la serrure,

modifier les réglages des paramètres suivants:

- **t.SEr** temps serrure
- t.ASE temps anticipation serrure

Si la serrure électrique présente des difficultés dans les phases de déclenchement ou d'enclenchement, des fonctions pour faciliter ces opérations sont disponibles :

1. Temps de coup de bélier. Avant de commencer une ouverture, les moteurs sont pilotés en fermeture pour faciliter le déclenchement de la serrure.

Pour activer cette fonction, régler le temps de coup de bélier par le biais du paramètre **t.inv** 

2. Temps de fermeture rapide après ralentissement :une fois la phase de ralentissement terminée,l'armoire commande la fermeture à vitesse normale(sans ralentissement)pour faciliter l'enclenchement de la serrure.

Pour activer cette fonction, régler le temps de la fermeture rapide par le biais du paramètre **t.CvE** 

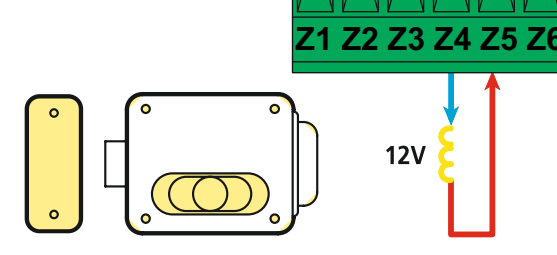

#### **BOUTON DE COMMANDE**

Brancher la commande d'ouverture totale entre les bornes L3 (START) et L6 (COM) de l'armoire. Brancher la commande d'ouverture partielle 1 seul vantail entre entre les bornes L4 (START P.) et L6 (COM) de l'armoire.

**ATTENTION:** les entrées doivent être pilotées par un contact normalement ouvert

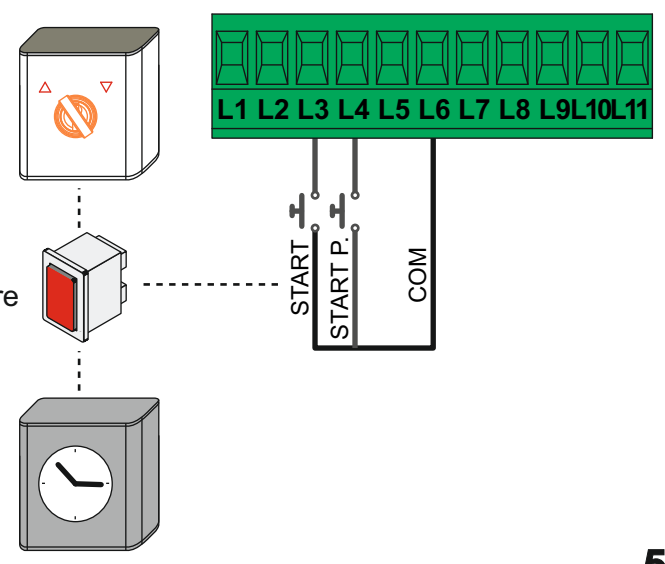

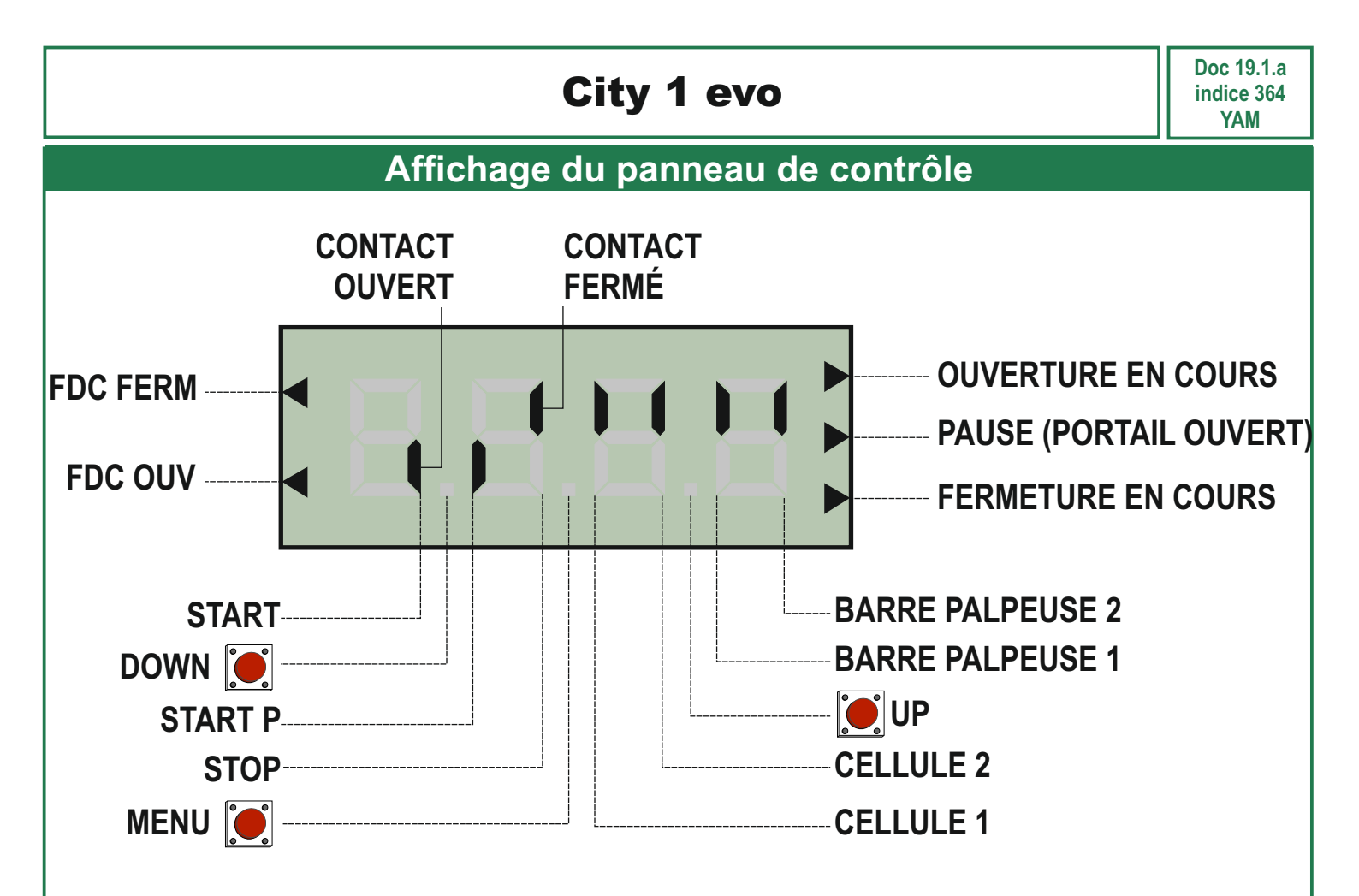

# Ce panneau de contrôle signale l'état physique des contacts reliés au bornier et des touches de programmation.

Si le segment vertical haut est allumé, cela signifie que le contact correspondant est fermé. Si le segment vertical bas est allumé, cela signifie que le contact est ouvert.

Les contacts de sécurité peuvent être désactivés dans la programmation en mettant la valeur des paramètres concernés sur "**no**".

Dans ce cas, il n'est pas nécessaire de ponter les contacts de sécurités sur l'armoire. (Le segment de l'afficheur reste cependant vers le bas.)

### Les flèches à droite de l'afficheur indiquent l'état du portail:

La flèche du haut s'allume quand le portail est en cours d'ouverture. Si elle clignote cela signifie que l'ouverture a été causée par l'intervention d'une sécurité (barre palpeuse ou détection d'obstacle).
La flèche du milieu s'allume quand le portail est en état de repos. Elle clignote pendant le temps avant fermeture automatique.

- La flèche du bas s'allume quand le portail est en cours de fermeture. Si elle clignote cela signifie que la fermeture a été causée par l'intervention d'une sécurité (barre palpeuse ou détection d'obstacle).

### Les flèches à gauche de l'afficheur indiquent l'état des entrées fins de course:

- La flèche du haut indique que le fin de course fermeture est activé (portail fermé)
- La flèche du bas indique que le fin de course ouverture est activé (portail ouvert)

Si un seul des deux FDC (ouverture ou fermeture) est activé, la flèche correspondante clignote

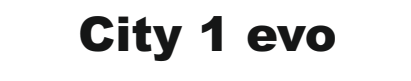

### LISTE DES MENUS DE PROGRAMMATION

Lorsque la centrale indique l'affichage principal, maintenir appuyer sur **MENU** puis relâcher au moment où l'afficheur indique le menu souhaité.

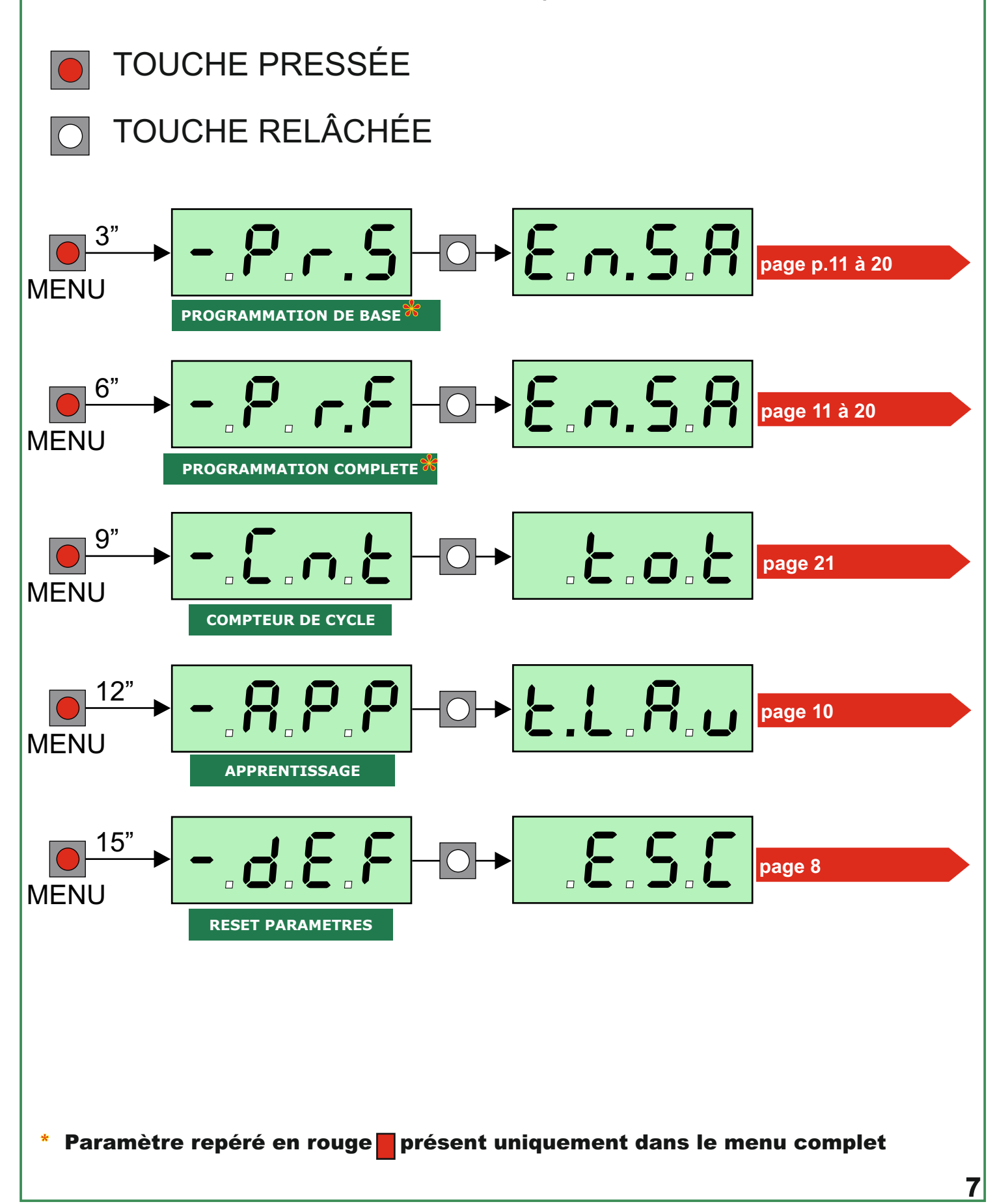

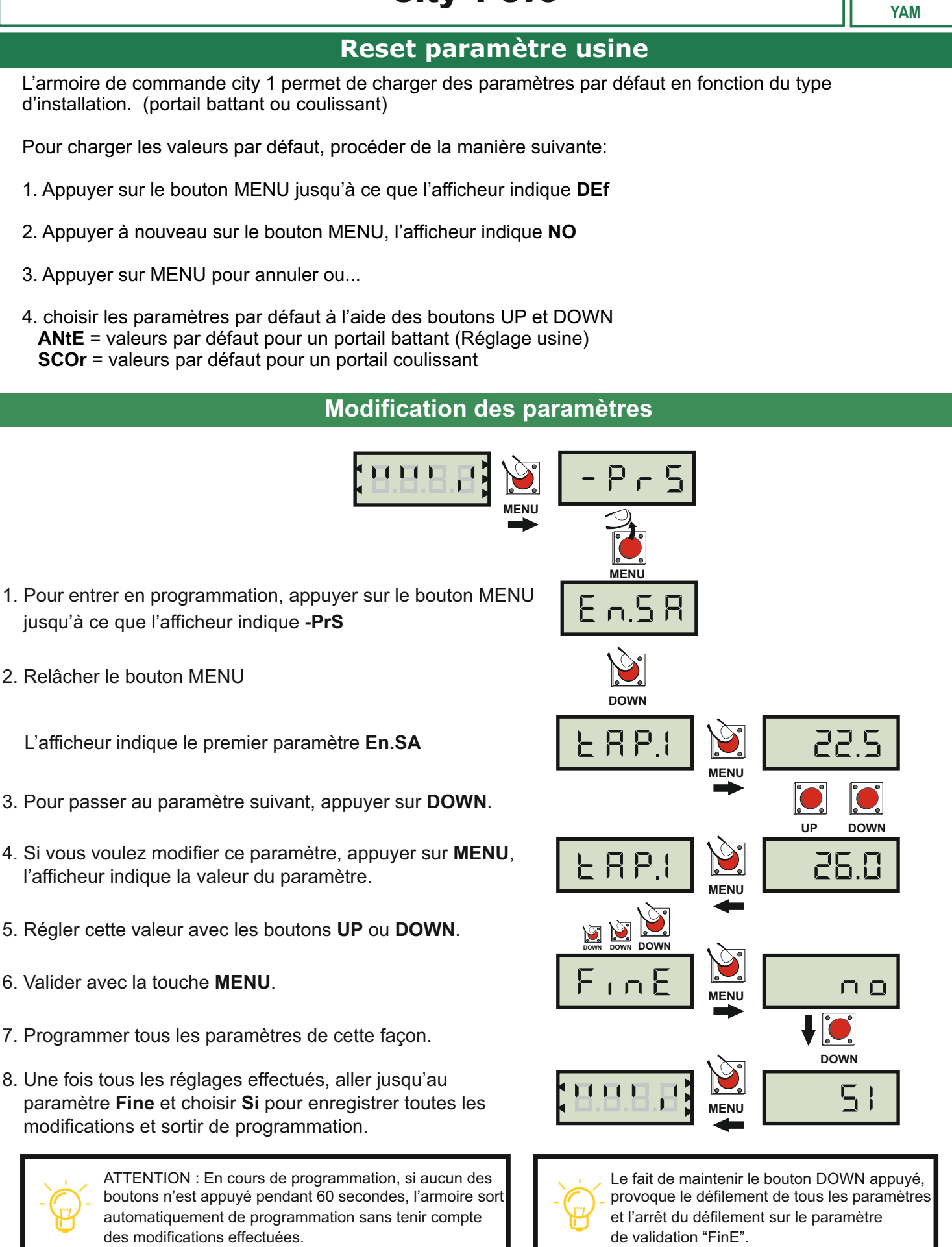

### Configuration rapide

Ce paragraphe illustre une procédure rapide pour configurer l'armoire de commande et la mettre immédiatement en service.

- L'armoire de commande City1 est livrée avec des paramètres par défaut pour un portail battant 2 vantaux.
- Le temps de fonctionnement des moteurs est réglé à 22 secondes en ouverture (t.AP1 et t.AP2), et 23

- Le temps de fonctionnement des moteurs est règle à 22 secondes en ouverture (t.AP1 et t.AP2), et 23 secondes en fermeture (t.Ch1 et t.Ch2).

- Le temps de décallage des vantaux est réglé à 1 seconde en ouverture (**r.AP**) et 3 secondes en fermeture (**r.Ch**)

- Le rallentissement est réglé à 25% de la course en ouverture (RA.AP) et fermeture (RA.CH)

- La détection d'obstacle est réglée à 5 (SEnS = 5).

- Les puissances moteurs sont réglées à 60% (Pot1 et Pot2)

- Les entrées FIN DE COURSE sont désactivées (FC.En = no)

- Seule l'entrée sécurité cellule 2 est activée pour fonctionner avant ouverture et pendant la fermeture (**Fot2** = CFCh).

#### Mise en service rapide

1. Si l'installation ne comporte qu'un seul moteur, régler le paramètre t.AP2 sur 0 (temps d'ouverture M2).

2. Si besoin, configurer les paramètres StoP, Fot1, CoS1, CoS2 pour activer les entrées de sécurités utilisées.

3. Si l'entrée Foto 2 n'est pas utilisée, régler le paramètre Fot2 sur no.

4. Si des fins de course sont reliés à l'armoire de commande, régler le paramètre FC.En sur Si.

5. Régler les temps de fonctionnement du ou des moteurs en ouverture (t.AP1, t.AP2) et en fermeture (t.Ch1 et t.Ch2)

6. Positionner manuellement le ou les vantaux en position fermée et verrouiller les moteurs.

**7.** Donner une commande d'ouverture en appuyant sur le bouton UP (si le ou les moteurs partent en fermeture, inverser les deux phases d'alimentation du ou des moteurs)

8. Une fois les 2 vantaux ouverts, appuyer de nouveau sur le bouton UP pour lancer une fermeture.

**9.** Ajuster les temps d'ouverture et de fermeture des deux vantaux de manière à ce que l'arrivée sur les butées d'ouverture et de fermeture se fasse en petite vitesse.

Paramètres correspondants: t.Ap1 = Temps d'ouverture du moteur 1

**t.Ap2** = Temps d'ouverture du moteur 2

t.Ch1 = Temps de fermeture du moteur 1

t.Ch2 = Temps de fermeture du moteur 2

Le ralentissement est réglé à 25% de la course en ouverture (**RA.AP** ) et fermeture (**RA.CH**)

Si le décalage entre les vantaux est insuffisant en début d'ouverture, augmenter la valeur du paramètre r.Ap.

Si le décalage entre les vantaux est insuffisant en début de fermeture, augmenter la valeur du paramètre r.Ch.

**10.** Si nécessaire, ajuster la sensibilité de la détection d'obstacle en réglant la valeur du paramètre **SEnS** Augmenter la valeur pour être plus sensible, la diminuer pour être moins sensible, la régler à zéro pour désactiver la détection d'obstacle.

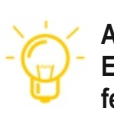

#### ATTENTION :

Effectuer les modifications de programmation portail fermé ou fermer manuellement le portail avant de lancer une commande.

Doc 19.1.a indice 364 YAM

## Menu Auto apprentissage des temps de travail

Ce menu permet de mémoriser automatiquement les temps d'ouverture et de fermeture de chaque vantail. Pendant cet apprentissage, l'armoire de commande enregistre également les forces nécessaires (ces valeurs seront utilisées en activant la détection d'obstacle en fin d'apprentissage).

Avant de commencer, s'assurer que les éventuels fins de course ou encodeurs ont été activés et correctement raccordés en vérifiant sur le panneau de contrôle ou en suivant la procédure décrite pour le paramètre **EnCo**.

- 1. Appuyer et maintenir le bouton MENU jusqu'à ce que l'afficheur indique -APP
- 2. Relacher le bouton, l'afficheur indique ESC. (appuyer sur MENU pour annuler la procédure d'apprentissage)
- 3. Appuyer sur le bouton DOWN, l'afficheur indique t.LAv
- 4. Appuyer sur le bouton MENU pour commencer le cycle d'auto apprentissage

ATTENTION: La procédure varie selont le nombre de vantaux et le mode de contrôle de la course installés.

- Si l'installation ne comprend qu'un seul moteur (si paramètre **tAP2=0**) la procédure commence au point **4.3** - Si aucun encodeur ni fin de course ne sont installés, seuls les points **4.4** et **4.5** sont exécutés.
- **4.1** Le vantail 1 s'ouvre pendant quelques secondes.
- **4.2** Le vantail 2 se ferme jusqu'à ce qu'une des conditions suivantes se produise:
  - soit il rencontre le fin de course
  - soit le capteur d'obstacle ou l'encodeur indique que le vantail est bloqué
  - soit une commande START est donnée (si fonctionnement sans FDC ni encodeur)

Cette position est mémorisée comme point de fermeture du vantail N°2.

- **4.3** Le vantail 1 se ferme jusqu'à ce qu'une des conditions indiquées dans le point 4.2 se produise. Cette position est mémorisée comme point de fermeture du vantail N°1.
- 4.4 Les deux vantaux partent en ouverture jusqu'à ce qu'une des conditions indiquées en 4.2 se produise. (en fonctionnement sans FDC ni encodeur, la première commande START arrête le vantail 1 et la seconde arrête le vantail 2)

Les temps de déplacement sont mémorisés comme temps d'ouverture (t.AP1 et t.AP2).

**4.5** Les deux vantaux partent en fermeture jusqu'à ce qu'une des conditions indiquées en **4.2** se produise ou jusqu'à ce que les positions de fermeture mémorisées soient atteintes.

Les temps de déplacement sont mémorisés comme temps de fermeture (t.CH1 et t.CH2).

5. Presser et maintenir le bouton DOWN, jusqu'à ce que l'afficheur indique **Fine** Appuyer sur le bouton MENU, choisir **Si** et valider avec MENU. La City1sort de programmation .

ATTENTION: Si on fait en sorte que l'armoire de commande sorte de programmation toute seule (en ne pressant aucun bouton pendant une minute), les temps d'ouverture/de fermeture et les positions des éventuels encodeurs sont par contre toujours mémorisés

| PARAMÈTRE | VALEUR      | DESCRIPTION                                                                                                    | AntE  | SCor  | MEMO |
|-----------|-------------|----------------------------------------------------------------------------------------------------|-------|-------|------|
| En.SA     |             | <ul> <li>Fonction ENERGY SAVING</li> <li>Lorsque la fonction est active et lorsque le module LOWENERGY est installé,la centrale désactive l'écran<u>les photocellules et tous les dispositifs alimentées par la central dans des conditions déterminées</u></li> <li>REMARQUES : si le module LOWENERGY n'est pas installé,la centrale coupe seulement l'afficheur.</li> <li>La centrale active la modalité ENERGY SAVING : <ul> <li>5 secondes après la fin d'un cycle</li> <li>5 secondes après ûtre sortie de programmation</li> </ul> </li> <li>La centrale sort de la modalité ENERGY SAVING si : <ul> <li>Un cycle de travail est activé</li> <li>Si l'une des touches de l'armoire de commande est pressée</li> </ul> </li> </ul> | no    | no    |      |
|           | no          | Fonction désactivée                                                                                                    |       |       |      |
|           | Si          | Fonction activée                                                                                                    |       |       |      |
| t.AP1     |             | Temps d'ouverture vantail 1                                                                                                    | 20.0" | 22.5" |      |
|           | 0.0"-5'00   | Temps réglable de 0 sec à 5 minutes                                                                                                    |       |       |      |
| t.AP2     |             | Temps d'ouverture vantail 2                                                                                                    | 20.0" | 0.0"  |      |
|           | 0.0"-5'00   | Temps réglable de 0 sec à 5 minutes ATTENTION: Si 1 seul moteur mettre t.AP2 à 0                                                                                                    |       |       |      |
| t.Ch1     |             | Temps de fermeture vantail 1                                                                                                    | 21.0" | 23.5" |      |
|           | 0.0"-5'00   | Temps réglable de 0 sec à 5 minutes<br><b>REMARQUE</b> :Pour que le vantail se ferme complètement,<br>il est conseillé d'établir un temps plus long que t.AP1                                                                                                    |       |       |      |
| t.Ch2     |             | Temps de fermeture vantail 2                                                                                                    | 21.0" | 0.0"  |      |
|           | 0.0"-5'00   | Temps réglable de 0 sec à 5 minutes<br><b>REMARQUE:</b> Pour que le vantail se ferme complètement,<br>il est conseillé d'établir un temps plus long que t.AP2                                                                                                    |       |       |      |
| t.APP     |             | Temps d'ouverture partielle (battant 1 uniquement)                                                                                                    | 6.0"  | 6.0"  |      |
|           | 0.0"-5'00   | Temps de la course en ouverture piéton réglable de 0s à 5min                                                                                                    |       |       |      |
| t.ChP     |             | Temps fermeture partielle (battant 1 uniquement)                                                                                                    | 7.0"  | 7.0"  |      |
|           | 0.0"-5'00   | Temps de la course en fermeture piéton réglable de 0s à 5min<br>Ne pas mettre un temps inférieur à t.APP                                                                                                    |       |       |      |
| t.C2P     |             | Temps de fermeture vantail 2 pendant le cycle piéton                                                                                                    | 2.0"  | no    |      |
|           | 0.5" - 1'00 | Pendant le cycle d'ouverture partielle (piéton) le vantail 2<br>pourrait bouger légèrement à cause du vent ou de son propre poids;<br>dans ce cas au moment de la fermeture,le vantail1 pourrait toucher<br>le vantail 2 et le portail ne se fermerait pas correctement.<br>Pour éviter cela a la fin du cycle, le vantail 2 sera lancé en<br>fermeture avec le temps rentré dans ce paramètre                                                                                                    |       |       | 11   |
|           | no          | Fonction désactivée                                                                                                    |       |       |      |

Doc 19.1.a indice 364 YAM

| PARAMÈTRE | VALEUR      | DESCRIPTION                                                                                                    | AntE | SCor | МЕМО |
|-----------|-------------|----------------------------------------------------------------------------------------------------|------|------|------|
| r.AP      |             | Retard du vantail 2 en ouverture                                                                                                    | 1.0" | 0.0" |      |
|           | 0.0" - 1'00 | Temps réglable de 0 sec à1 minutes                                                                                                    |      |      |      |
| r.Ch      |             | Retard du vantail 1 en fermeture                                                                                                    | 3.0" | 0.0" |      |
|           | 0.0" - 1'00 | Temps réglable de 0 sec à 1 minutes                                                                                                    |      |      |      |
| C2rA      |             | <b>Fermeture vantail 2 pendant le retard en ouverture</b><br>Sur certains portails le deuxième vantail est tenu fermé par un pieu<br>qui pourrait se bloquer si le vantail est laissé libre pendant l'ouverture<br>du seul vantail 1.<br>Ce paramètre permet d'exercer une légère pression en fermeture sur<br>le vantail 2 pendant le retard d'ouverture, de sorte que le pieu reste<br>libre. | no   | no   |      |
|           | no          | Fonction désactivée                                                                                                    |      |      |      |
|           | Si          | Fonction activée                                                                                                    |      |      |      |
| t.SEr     |             | Temps serrure                                                                                                    | 2.0" | no   |      |
|           | 0.5"- 1'00  | Avant de lancer l'ouverture,l'armoire excite l'électro-serrure pour<br>la débloquer et permettre le mouvement du portail. Le temps t.SEr<br>détermine la durée de l'excitation.<br>ATTENTION: Si le portail n'est pas doué d'électro-serrure,<br>établir la valeur NO                                                                                                    |      |      |      |
|           | no          | Fonction désactivée                                                                                                    |      |      |      |
| SEr.S     |             | Modalité serrure silencieuse                                                                                                    | Si   | Si   |      |
|           | Si          | Fonction activée(140Hz)                                                                                                    |      |      |      |
|           | no          | Fonction désactivée(50Hz)                                                                                                    |      |      |      |
| t.ASE     |             | Temps avance serrure                                                                                                    | 1.0" | 0.0" |      |
|           | 0.0"- 1'00  | Quand l'électro-serrure est excitée,le portail reste fermeé pour le temps t.ASE,ceci pour faciliter le déblocage.<br>Si le tempst.ASE est inferieur à t.SEr ,l'excitation de la serrure continue et les vantaux commencent à bouger.<br>ATTENTION: Si pas d'électro-serrure, établir le valeur a 0.0"                                                                                           |      |      |      |
| t.inv     |             | Temps coup de bélier                                                                                                    | no   | no   |      |
|           | no          | Fonction désactivée                                                                                                    |      |      |      |
|           | 0.5" - 1'00 | Pour faciliter le déblocage de l'électro-serrure.<br>L'armoire commande les moteurs en fermeture pour le temps établi<br>avant de commencer l'ouverture.                                                                                                    |      |      |      |
| t.PrE     |             | Temps de pré-clignotement                                                                                                    | 1.0" | 1.0" |      |
|           | 0.5" - 1'00 | Avant chaque mouvement du portail,le clignotant s'active pour le temps t.PrE,pour signaler que commence le mouvement                                                                                                    |      |      |      |
|           | no          | Fonction désactivée                                                                                                    |      |      |      |

I

| PARAMÈTRE                      | VALEUR                                               | DESCRIPTION                                                                                                    | AntE                  | SCor                  | МЕМО |
|--------------------------------|------------------------------------------------------|----------------------------------------------------------------------------------------------------|-----------------------|-----------------------|------|
| t.PCh                          |                                                      | Temps de pré-clignotement différent pour la fermeture                                                                                                    | no                    | no                    |      |
|                                | no                                                   | Temps de pré-clignotement égal à <b>t.PrE</b>                                                                                                    |                       |                       |      |
|                                | 0.5" - 1'00                                          | Si on assigne une valeur à ce paramètre,l'armoire de commande<br>activera le pré-clignotement avant la fermeture pour le<br>temps préréglé                                                                                                    |                       |                       |      |
| Pot1                           |                                                      | Puissance moteur 1                                                                                                    | 60                    | 60                    |      |
|                                | 30 - 100                                             | La valeur visualisée montre le pourcentage par rapport à la puissance maximum du moteur.                                                                                                    |                       |                       |      |
|                                |                                                      | ATTENTION: Si on utilise un moteur hydraulique établir la valeur 100                                                                                                    |                       |                       |      |
| Pot2                           |                                                      | Puissance moteur 2                                                                                                    | 60                    | 60                    |      |
|                                | 30 - 100                                             | La valeur visualisée montre le pourcentage par rapport à la puissance maximum du moteur.                                                                                                    |                       |                       |      |
|                                |                                                      | ATTENTION: Si on utilise un moteur hydraulique établir la valeur 100                                                                                                    |                       |                       |      |
| SPUn                           |                                                      | <b>Démarrage pleine puissance</b><br>Si on active la fonction SPUn pendant les 2 premières secondes<br>du cycle de chaque vantail,l'armoire ne prend pas en compte<br>Pot1 et Pot2 et gère les moteurs au maximum de la puissance.                                                                                                    | Si                    | Si                    |      |
|                                | Si                                                   | Fonction activée                                                                                                    |                       |                       |      |
|                                | no                                                   | Fonction désactivée                                                                                                    |                       |                       |      |
|                                |                                                      |                                                                                                    |                       |                       |      |
| rAM                            |                                                      | Rampe de démarrage                                                                                                    | 4                     | 4                     |      |
| rAM                            | 0 - 6                                                | Rampe de démarrage<br>Pour ne pas solliciter excessivement le moteur, au début du cycle<br>la puissance est augmentée graduellement,jusqu'à atteindre la valeur<br>introduite ou 100% si le démarrage en pleine puissance est activé.<br>Plus haute est la valeur introduite,plus longue est la durée<br>nécessaire pour atteindre la puissance nominale.                                                                                                    | 4                     | 4                     |      |
| rAM<br>rA.AP                   | 0 - 6                                                | Rampe de démarrage         Pour ne pas solliciter excessivement le moteur, au début du cycle         la puissance est augmentée graduellement, jusqu'à atteindre la valeur         introduite ou 100% si le démarrage en pleine puissance est activé.         Plus haute est la valeur introduite, plus longue est la durée         nécessaire pour atteindre la puissance nominale.         Ralentissement en ouverture                                                                                                    | 4<br>25               | 4                     |      |
| rAM<br>rA.AP                   | 0 - 6<br>no                                          | Rampe de démarragePour ne pas solliciter excessivement le moteur, au début du cycle<br>la puissance est augmentée graduellement,jusqu'à atteindre la valeur<br>introduite ou 100% si le démarrage en pleine puissance est activé.<br>Plus haute est la valeur introduite,plus longue est la durée<br>nécessaire pour atteindre la puissance nominale.Ralentissement en ouvertureFonction désactivée                                                                                                    | 4<br>25               | 4                     |      |
| rAM<br>rA.AP                   | 0 - 6<br>no<br>1 - 50                                | Rampe de démarragePour ne pas solliciter excessivement le moteur, au début du cycle<br>la puissance est augmentée graduellement, jusqu'à atteindre la valeur<br>introduite ou 100% si le démarrage en pleine puissance est activé.<br>Plus haute est la valeur introduite, plus longue est la durée<br>nécessaire pour atteindre la puissance nominale.Ralentissement en ouvertureFonction désactivéeCe menu permet de régler le pourcentage de course qui sera faite<br>en vitesse réduite pendant la fin de l'ouverture.                                                                                                    | 4<br>25               | 4                     |      |
| rAM<br>rA.AP<br>rA.Ch          | 0 - 6<br>no<br>1 - 50                                | Rampe de démarragePour ne pas solliciter excessivement le moteur, au début du cycle<br>la puissance est augmentée graduellement, jusqu'à atteindre la valeur<br>introduite ou 100% si le démarrage en pleine puissance est activé.<br>Plus haute est la valeur introduite, plus longue est la durée<br>nécessaire pour atteindre la puissance nominale.Ralentissement en ouvertureFonction désactivéeCe menu permet de régler le pourcentage de course qui sera faite<br>en vitesse réduite pendant la fin de l'ouverture.Ralentissement en fermeture                                                                                                    | 4<br>25<br>25         | 4                     |      |
| rAM<br>rA.AP<br>rA.Ch          | 0 - 6<br>no<br>1 - 50<br>no                          | Rampe de démarragePour ne pas solliciter excessivement le moteur, au début du cycle<br>la puissance est augmentée graduellement, jusqu'à atteindre la valeur<br>introduite ou 100% si le démarrage en pleine puissance est activé.<br>Plus haute est la valeur introduite, plus longue est la durée<br>nécessaire pour atteindre la puissance nominale.Ralentissement en ouvertureFonction désactivéeCe menu permet de régler le pourcentage de course qui sera faite<br>en vitesse réduite pendant la fin de l'ouverture.Ralentissement en fermetureFonction désactivée                                                                                                    | 4<br>25<br>25         | 4                     |      |
| rAM<br>rA.AP<br>rA.Ch          | 0 - 6<br>no<br>1 - 50<br>no<br>1 - 50                | Rampe de démarragePour ne pas solliciter excessivement le moteur, au début du cycle<br>la puissance est augmentée graduellement, jusqu'à atteindre la valeur<br>introduite ou 100% si le démarrage en pleine puissance est activé.<br>Plus haute est la valeur introduite, plus longue est la durée<br>nécessaire pour atteindre la puissance nominale.Ralentissement en ouvertureFonction désactivéeCe menu permet de régler le pourcentage de course qui sera faite<br>en vitesse réduite pendant la fin de l'ouverture.Ralentissement en fermetureConction désactivéeCe menu permet de régler le pourcentage de course qui sera faite<br>en vitesse réduite pendant la fin de l'ouverture.Fonction désactivéeCe menu permet de régler le pourcentage de la course qui sera faite<br>en vitesse réduite pendant la fin de fermeture.                                                                                                    | 4<br>25<br>25         | 4                     |      |
| rAM<br>rA.AP<br>rA.Ch<br>t.CvE | 0 - 6<br>no<br>1 - 50<br>no<br>1 - 50                | Rampe de démarragePour ne pas solliciter excessivement le moteur, au début du cycle<br>la puissance est augmentée graduellement, jusqu'à atteindre la valeur<br>introduite ou 100% si le démarrage en pleine puissance est activé.<br>Plus haute est la valeur introduite, plus longue est la durée<br>nécessaire pour atteindre la puissance nominale.Ralentissement en ouvertureFonction désactivéeCe menu permet de régler le pourcentage de course qui sera faite<br>en vitesse réduite pendant la fin de l'ouverture.Ralentissement en fermetureFonction désactivéeCe menu permet de régler le pourcentage de la course qui sera faite<br>en vitesse réduite pendant la fin de fermeture.Fonction désactivéeCe menu permet de régler le pourcentage de la course qui sera faite<br>en vitesse réduite pendant la fin de fermeture.Fonction désactivéeCe menu permet de régler le pourcentage de la course qui sera faite<br>en vitesse réduite pendant la fin de fermeture.Temps de fermeture rapide après le ralentissement                                                                                                    | 4<br>25<br>25<br>0.0" | 4<br>15<br>15<br>0.0" |      |
| rAM<br>rA.AP<br>rA.Ch<br>t.CvE | 0 - 6<br>no<br>1 - 50<br>no<br>1 - 50<br>0.0" - 5.0" | Rampe de démarrage         Pour ne pas solliciter excessivement le moteur, au début du cycle<br>la puissance est augmentée graduellement, jusqu'à atteindre la valeur<br>introduite ou 100% si le démarrage en pleine puissance est activé.<br>Plus haute est la valeur introduite, plus longue est la durée<br>nécessaire pour atteindre la puissance nominale.         Ralentissement en ouverture         Fonction désactivée         Ce menu permet de régler le pourcentage de course qui sera faite<br>en vitesse réduite pendant la fin de l'ouverture.         Ralentissement en fermeture         Fonction désactivée         Ce menu permet de régler le pourcentage de la course qui sera faite<br>en vitesse réduite pendant la fin de l'ouverture.         Ralentissement en fermeture         Fonction désactivée         Ce menu permet de régler le pourcentage de la course qui sera faite<br>en vitesse réduite pendant la fin de fermeture.         Temps de fermeture rapide après le ralentissement         Lorsque le ralentissement est activé en fin de fermeture, il est possible<br>que la vitesse du portail ne soit pas suffisante pour enclencher la<br>serrure électrique.         Pour cette raison, après la phase de ralentissement, il est<br>possible de fermer le portail à pleine puissance pour un temps réglable<br>de 0 à 2 minutes.         ATTENTION: en cas de coupure de l'alimentation moteur par des<br>contacts fins de courses, désactiver cette fonction. | 4<br>25<br>25<br>0.0" | 4<br>15<br>15<br>0.0" |      |

| PARAMÈTRE | VALEUR       | DESCRIPTION                                                                                                    | AntE | SCor | МЕМО |
|-----------|--------------|----------------------------------------------------------------------------------------------------|------|------|------|
| tE.M      |              | Activation du test moteur<br>L'armoire effectue un test de fonctionnement sur les moteurs avant de<br>lancer un cycle.<br>ATTENTION: désactiver cette fonction si les moteurs ne sont<br>directement reliés a l'armoire                                                                                                    | Si   | Si   |      |
|           | Si           | Fonction activée                                                                                                    |      |      |      |
|           | no           | Fonction désactivée                                                                                                    |      |      |      |
| St.AP     |              | Start en ouverture<br>Ce menu permet de choisir l'action effectuée si l'armoire reçoit une<br>commande de Start pendant l'ouverture.                                                                                                    | PAUS | PAUS |      |
|           | PAUS         | Le portail s'arrête et entre en pause                                                                                                    |      |      |      |
|           | ChiU         | Le portail commence immédiatement à se fermer                                                                                                    |      |      |      |
|           | no           | Le portail continue à s'ouvrir (la commande est ignorée)                                                                                                    |      |      |      |
| St.Ch     |              | Start en fermeture<br>Ce menu permet de choisir l'action effectuée si l'armoire reçoit une<br>commande de Start pendant l'ouverture.                                                                                                    | StoP | StoP |      |
|           | StoP         | Le portail s'arrête et le cycle est considéré terminé                                                                                                    |      |      |      |
|           | APEr         | Le portail se re-ouvre                                                                                                    |      |      |      |
| St.PA     |              | Start en pause<br>Ce menu permet de choisir l'action effectuée si l'armoire reçoit une<br>commande de Start pendant que le portail est ouvert ou en pause                                                                                                    | ChiU | ChiU |      |
|           | ChiU         | Le portail commence à se refermer                                                                                                    |      |      |      |
|           | no           | La commande est ignorée                                                                                                    |      |      |      |
|           | PAUS         | Le temps de pause est rechargé                                                                                                    |      |      |      |
| SPAP      |              | Start piéton en ouverture partielle<br>Ce menu permet de choisir l'action effectuée si l'armoire reçoit une<br>commande de StartPiéton pendant l'ouverture partielle.<br>ATTENTION Une commande de Start reçu en n'importe<br>quelle phase de l'ouverture cause une ouverture totale; la<br>commande de Start Piéton est toujours ignorée pendant une<br>ouverture totale | PAUS | PAUS |      |
|           | PAUS         | Le portail s'arrête et entre en pause                                                                                                    |      |      |      |
|           | ChiU         | Le portail commence à se refermer                                                                                                    |      |      |      |
|           | no           | Le portail continue à s'ouvrir(la commande est ignoré)                                                                                                    |      |      |      |
| Ch.AU     |              | Fermeture automatique                                                                                                    | no   | no   |      |
|           | no           | Fonction désactivée                                                                                                    |      |      |      |
|           | 0.5" - 20.0' | Le portail referme après le temps de présélection                                                                                                    |      |      |      |
| Ch.tr     |              | Fermeture après le passage<br>Cette fonction permet d'avoir une tempo reduite apres le passage<br>devant les cellules du portail,au lieu de prendre le temps rentré sur<br>Ch.AU c'est celui rentre ici qui sera pris en compte                                                                                                    | no   | no   |      |
|           | no           | Fonction désactivée                                                                                                    |      |      |      |
|           | 0.5" - 20.0' | Le portail referme suivant le temps de présélection                                                                                                    |      |      |      |

| PARAMÈTRE | VALEUR | DESCRIPTION                                                                                                    | AntE | SCor | МЕМО |
|-----------|--------|----------------------------------------------------------------------------------------------------|------|------|------|
| PA.tr     |        | Pause après le passage<br>Afin de rendre le plus bref possible le temps pendant lequel le portail<br>reste ouvert,il est possible de faire s'arrêter le portail dès le passage<br>devant les photocellules .<br>Si le fonctionnement automatique est activé, le temps de pause t<br>effectué sera celui rentré sur Ch.tr                            | no   | no   |      |
|           | no     | Fonction désactivée                                                                                                    |      |      |      |
|           | Si     | Fonction activée                                                                                                    |      |      |      |
| SPiA      |        | Lumières en basse tension<br>Permet de choisir le fonctionnement de la sortie de lumières<br>en basse tension                                                                                                    | no   | no   |      |
|           | no     | Fonction désactivée                                                                                                    |      |      |      |
|           | W.L.   | Fonction lampe témoin:il indique en temps réel l'état du portail,le<br>type de clignotement indique les 4 conditions possibles:<br>-PORTAIL À L'ARRET lumière éteinte<br>-PORTAIL EN PAUSE la lumière est toujours allumée<br>-PORTAIL EN OUVERTURE la lumière clignote lentement(2Hz)<br>-PORTAIL EN FERMETURE la lumière clignote rapidement(4Hz) |      |      |      |
|           | FLSh   | Fonction clignotant classique (fréquence fixe)                                                                                                    |      |      |      |
| LP.PA     |        | Clignotant en pause                                                                                                    | no   | no   |      |
|           | no     | Fonction désactivée                                                                                                    |      |      |      |
|           | Si     | Le clignotant fonctionne aussi pendant le temps de pause(portail ouvert avec fermeture automatique activée)                                                                                                    |      |      |      |
| Strt      |        | Fonctionnement des entrées de commande START et START P.<br>Ce menu permet de choisir le mode de fonctionnement des entrées<br>START et STARTP.                                                                                                    | StAn | StAn |      |
|           | StAn   | Mode standard 1 BP                                                                                                    |      |      |      |
|           | no     | Les entrées Start sur bornes sont desactivées.<br>Les entrées fonctionnent selon le mode StAn                                                                                                    |      |      |      |
|           | APCh   | Mode Ouvre/Ferme 2 BP START ouvre / START P Ferm                                                                                                    |      |      |      |
|           | PrES   | Mode Homme mort 2 BP START ouvre / START P Ferm                                                                                                    |      |      |      |
|           | oroL   | A sélectionner si une commande permanente est utilisée pour<br>bloquer le portail ouvert lorsque la fermeture auto est active.                                                                                                    |      |      |      |
| StoP      |        | Entrée stop                                                                                                    | no   | no   |      |
|           | no     | L'entrée STOP est désactivée                                                                                                    |      |      |      |
|           | ProS   | La commande de STOP arrête le portail:lors de la commande de demarrage suivante le portail reprend le mouvement dans la direction initiale                                                                                                    |      |      |      |
|           | invE   | La commande de STOP arrête le portail:lors de la commande de<br>demarrage suivante le portail reprend le mouvement dans la<br>direction opposée à la précédente.                                                                                                    |      |      |      |
| Fot1      |        | Entrée cellule photo 1<br>Ce menu permet d'activer l'entrée pour les photo cellules de type1,<br>c'est à dire active en ouverture et en fermeture                                                                                                    | no   | no   |      |
|           | no     | Entrée désactivée (la centrale l'ignore)                                                                                                    |      |      |      |
|           | APCh   | Entrée active en ouverture et fermeture                                                                                                    |      |      |      |
|           | Î      |                                                                                                    |      |      |      |

| PARAMÈTRE | VALEUR           | DESCRIPTION                                                                                                    | AntE | SCor | MEMO |
|-----------|------------------|----------------------------------------------------------------------------------------------------|------|------|------|
| Fot2      |                  | Entrée cellule photo 2<br>Ce menu permet d'activer l'entrée pour les photo cellules de type2,<br>c'est à dire non-active en ouverture                                                                                                    | CFCh | CFCh |      |
|           | CFCh             | Entrée active aussi portail fermé:l'ouverture ne commence pas si la photocellule est interrompue                                                                                                    |      |      |      |
|           | Ch               | Entrée active seulement en fermeture<br>ATTENTION : si la photocellule est endommagée, le portail<br>s'ouvrira toutefois. Le défaut empêchera la fermeture<br>du portail.                                                                                                    |      |      |      |
|           | no               | Entrée desactivée                                                                                                    |      |      |      |
| Ft.tE     |                  | <b>Test de fonctionnement photocellules</b><br>Pour garantir une plus grande sécurité pour l'utilisateur, l'armoire de<br>commande exécute, au début de chaque cycle ,<br>un test de fonctionnement sur les cellules photoélectriques.<br>S'il n'y a pas d'anomalies fonctionnelles le portail entre en mouvement<br>En cas de défaut il reste à l'arrêt et le cligno s'allume pendant 5sec.                                                                                                    | no   | no   |      |
|           | no               | Fonction désactivée                                                                                                    |      |      |      |
|           | Si               | Fonction activée                                                                                                    |      |      |      |
| ShAd      |                  | Zone d'ombre de la photocellule 2 Dans certaines installations pour garage, il est possible que la porte passe devant les photocellules, interrompant ainsi la portée. Dans ce cas, la porte ne peut pas terminer son cycle de fermeture. Avec cette fonction , il est possible de désactiver temporairement les photocellules 2 pendant la phase de fermeture, de manière à permettre le passage de la porte. Les photocellules sont désactivées lorsque la porte dépasse le pourcentage de course prévu pour la limite F.ShA(fin de la zone d'ombre)et sont réactivées lorsque la porte dépasse le pourcentage de course prévu pour la limite F.ShA(fin de la zone d'ombre)et sont réactivées lorsque la porte dépasse le pourcentage de course prévu pour la limite i.ShA (début de la zone d'ombre). Les limites de la zone d'ombre sont réglées automatiquement pendant le cycle d'autoapprentissage ,à condition que la fonction ait été préalablement activée en réglant une valeur quelconque pour limites i.ShA et F.ShA (superieur à 0) ATTENTION : cette fonction ne peut être activée que si les conditions suivantes sont respectées : Ia centrale ne doit piloter qu'un moteur(paramètre t.AP2= 0). I'encodeur ou les fins de course doivent être activés si les fins de course sont activés, la fonctionSTART EN OUVERTURE doit être désactivée (paramètre St.AP= nO) ATTENTION : Une mauvaise utilisation de cette fonction peut affecter la sécurité d'utilisation de l'automatisation. V2 recommande de : • N'utiliser cette fonction que dans les cas où le passage de la porte devant les photocellules est inévitable. | no   | no   |      |
|           | no               | Fonction désactivée                                                                                                    |      |      |      |
|           | F.ShA<br>0 - 100 | Fin de la zone d'ombre:les photocellules sont désactivées lorsque la porte dépasse le pourcentage de course prévu (0=porte fermée/ 100=porte ouverte)                                                                                                    |      |      |      |
|           | i.ShA<br>0 - 100 | Début de la zone d'ombre:les photocellules sont réactivées lorsque la porte dépasse le pourcentage de course prévu (0=porte fermée/ 100 =porte ouverte)                                                                                                    |      |      | 16   |

|  | 、<br>、    |        |                                                                                                    |      | 00   |      |
|--|-----------|--------|----------------------------------------------------------------------------------------------------|------|------|------|
|  | PARAMÉTRE | VALEUR | DESCRIPTION                                                                                                    | Ante | SCor | MEMO |
|  | CoS1      |        | Entrée barre palpeuse 1<br>Ce menu permet d'activer l'entrée pour les barres palpeuses de type<br>1, fixe                                                                                                    | no   | no   |      |
|  |           | no     | Entrée désactivée (l'armoire l'ignore)                                                                                                    |      |      |      |
|  |           | APCh   | Entrée activée en ouverture et en fermeture                                                                                                    |      |      |      |
|  |           | AP     | Entrée active pendant l'ouverture uniquement                                                                                                    |      |      |      |
|  | CoS2      |        | Entrée barre palpeuse 2<br>Ce menu permet d'activer l'entrée pour les barres palpeuses de type<br>2, mobiles                                                                                                    | no   | no   |      |
|  |           | no     | Entrée désactivée (l'armoire l'ignore)                                                                                                    |      |      |      |
|  |           | APCh   | Entrée activée en ouverture et en fermeture                                                                                                    |      |      |      |
|  |           | Ch     | Entrée active pendant la fermeture uniquement                                                                                                    |      |      |      |
|  | Co.tE     |        | <b>Test des barres palpeuses de sécurité</b><br>Ce menu permet de régler la méthode de vérification du<br>fonctionnement des barres palpeuses de sécurité                                                                                                    | no   | no   |      |
|  |           | no     | Test désactivé                                                                                                    |      |      |      |
|  |           | rESi   | Test activé pour barres palpeuses résistives                                                                                                    |      |      |      |
|  |           | Foto   | Test activé pour barres palpeuses optiques                                                                                                    |      |      |      |
|  | FC.En     |        | Entrées de fin de course                                                                                                    | no   | StoP |      |
|  |           | no     | Les entrées fin de course sont désactivées                                                                                                    |      |      |      |
|  |           | rALL   | Entrées habilitées: le portail commence la phase de ralentissement une fois le fin de course atteint                                                                                                    |      |      |      |
|  |           | StoP   | Entrées habilitées: le portail s'arrête sur les fins de course                                                                                                    |      |      |      |
|  | EnCo      |        | Activation de l'encodeur et réglage de la sensibilité<br><b>REMARQUE</b> :les bornes dédiées à l'encodeur sont les mêmes que<br>celles des fins de course ; si les entrées de fin de course de deux<br>moteurs sont activées (paramètreFC.En=StoP/rALL)<br>l'encodeur est toujours activé. | no   | no   |      |
|  |           | no     | Entrée désactivée                                                                                                    |      |      |      |
|  |           | 1 - 4  | Cette valeur indique la sensibilité avec laquelle la centrale interprète<br>ralentissement du moteur en présence d'un obstacle<br>(1 = moins sensible / 4 = plus sensible)                                                                                                    | un   |      |      |

| PARAMÈTRE | VALEUR | DESCRIPTION                                                                                                    | AntE | SCor | MEMO |
|-----------|--------|----------------------------------------------------------------------------------------------------|------|------|------|
| i.Adi     |        | Activation dispositif ADI<br>Au moyen de ce menu il est possible d'activer le<br>dispositif inséré sur le connecteur ADI 2.0                                                                                                    | no   | no   |      |
|           |        | Si 1 seul dispositif ADI est connecté (CL1+, WES-ADI, LUX2+), sélectionner la valeur $Si\text{pour}$ activer l'interface et poursuivre avec la programmation du dispositif.                                                                                                    |      |      |      |
|           |        | Si un ou plusieurs ADI 2.0 sont connectés, il faut sélectionner la valeur SCAn pour que la centrale détecte les dispositifs.                                                                                                    |      |      |      |
|           |        | Lors du balayage, l'écran affiche le nombre de dispositifs détectés.<br>le balayage est fini, quand l'écran affiche : ESC<br>- sélectionner ESC pour sortir du menu sans programmer les dispositifs                                                                              |      |      |      |
|           |        | <ul> <li>appuyer sur la touche UP ou DOWN pour afficher la liste des dispositifs,<br/>puis sélectionner le dispositif voulu et appuyer sur MENU pour<br/>entrer dans le menu de programmation du dispositif sélectionné.</li> </ul>                                              |      |      |      |
|           |        | <b>REMARQUE</b> : Le menu de programmation des dispositifs ADI est différen<br>pour chaque dispositif. Se référer au manuel du dispositif.                                                                                                    | t i  |      |      |
|           |        | <b>ATTENTION</b> : Le balayage doit être effectué seulement lorsque de nouveaux dispositifs ADI 2.0 sont connectés. Pour répéter la programmation d'un dispositif ou pour en programmer un autre,il suffit de sélectionner la valeur SI pour accéder à la liste des dispositifs. |      |      |      |
|           |        | Quand on sort du menu de configuration du dispositif ADI, on retourne à la rubrique $i.Adi$                                                                                                    |      |      |      |
|           | no     | Interface désactivée                                                                                                    |      |      |      |
|           | Si     | Interface activée :accès au menu de programmation du dispositif ADI ou à la liste des dispositifs ADI 2.0 connectés                                                                                                    |      |      |      |
|           |        | <b>REMARQUE</b> :Si vous sélectionnez <b>Si</b> ,mais si aucun dispositif n'est inséré<br>l'écran visualise( ).                                                                                                    | 3    |      |      |
|           | SCAn   | Apprentissage des dispositifs ADI 2.0 connectés                                                                                                    |      |      |      |
|           |        | <b>REMARQUE</b> : cette option est disponible seulement si un module ADI 2.0 est inséré sur le connecteur ADI                                                                                                    |      |      |      |
|           |        | <b>REMARQUE</b> : Chaque fois qu'un dispositif ADI est ajouté ou enlevé, répéter la procédure de balayage pour mettre la centrale à jour.                                                                                                    |      |      |      |

Doc 19.1.a indice 364 YAM

| PARAMÈTRE | VALEUR       | DESCRIPTION                                                                                                    | AntE | SCor | MEMO |
|-----------|--------------|----------------------------------------------------------------------------------------------------|------|------|------|
| riLA      |              | Relâchement du moteur sur butée mécanique<br>Quand la porte s'arrête sur la butée mécanique le moteur part<br>pendant une fraction de seconde en direction opposée pour<br>diminuer la pression sur les engrenages moteur                                                                                                    | no   | no   |      |
|           | no           | Fonction désactivée                                                                                                    |      |      |      |
|           | Si           | Fonction activée                                                                                                    |      |      |      |
| t.inA     |              | <b>Temps maximum d'inactivité du portail</b><br>Certains types de motorisation(surtout hydrauliques),après un<br>certain temps d'inactivité,ont tendance à se desserrer et à<br>compromettre l'efficacité de la fermeture mécanique du portail.<br>Ce menu permet la régulation du temps maximum d'inactivité du<br>portail de 1 à 8 heures.                                                                                                    | no   | no   |      |
|           | no           | Fonction désactivée                                                                                                    |      |      |      |
|           | 1 - 8        | Si le portail reste fermé pour un temps supérieur à celui<br>configuré,l'armoire de commande refermera le portail pour 10<br>secondes pour rétablir une fermeture correcte du portail                                                                                                    |      |      |      |
| ASM       | 0.5" - 1'00  | Anti-patinage<br>Quand une manoeuvre d'ouverture ou fermeture est empêchée<br>par une commande ou par l'intervention de la photocellule, le temps<br>établi pour la manoeuvre opposée serait excessif;pour cette raison<br>l'armoire actionne les moteurs seulement pour le temps nécessaire à<br>récupérer l'espace effectivement parcouru. Ceci ne pourrait pas être<br>suffisant,surtout avec un portail lourd,car à cause de l'inertie au<br>moment de l'inversion,le portail continu à bouger dans la<br>direction initiale pour un temps que l'armoire ne prend pas en compte<br>Si après une inversion le portail ne retourne pas au point de départ,<br>il est possible d'établir un temps d'antipatinage qui est adjoint au<br>temps calculé par l'armoire pour récupérer l'inertie.<br>ATTENTION: Si la fonction ASM est désactivée, la<br>manoeuvre de renversement continue jusqu'a ce que le<br>portail sois en butée. En cette phase l'armoire n'active<br>pas le ralentissement avant d'être arrivée à joindre la butée et<br>chaque obstacle rencontré après le renversement est consideré<br>comme un fin de course.<br>Temps d'anti-patinage | 1.0" | 1.0" |      |
|           | no           |                                                                                                    |      |      |      |
| SEnS      |              | Activation du capteur d'obstacles                                                                                                    | 5    | 5    |      |
|           |              | Ce menu permet le réglage de la sensibilité du capteurd'obstacles                                                                                                    | U    | Ŭ    |      |
|           | 1 - 10<br>no | Plus haute est la valeur établie,plus le système est sensible en<br>cas d'obstacle ou d'efforts.<br><b>ATTENTION: Avec n'importe quelle sensibilité réglée, le système</b><br><b>détecte un obstacle seulement si le vantail est stoppé; si la cours</b><br><b>est seulement ralentit, la platine ne détectera pas un obstacle</b><br>La détection est effectuée seulement si le vantail qui rencontre<br>l'obstacle se bouge à vitesse normale.Les deux vantaux s'arrêtent et<br>bougent en direction contraire pour 3 secondes pour libérer l'obstacle<br>La commande après un arrêt reprend le mouvement dans la directior<br>précédente (si le paramètre StoP = invE le mouvement reprend<br>dans la direction opposée).<br>S'il a déjà commencé le ralentissement , l'obstacle ne sera pas<br>détecté;cette situation n'est pas dangereuse car dans le mouvement<br>ralenti le moteur pousse sur l'obstacle à puissance reduite.<br>Fonction désactivée                                                                                                    | se   |      | 10   |
|           |              |                                                                                                    |      |      | 13   |

Doc 19.1.a indice 364 YAM

| PARAMÈTRE | VALEUR | DESCRIPTION                                                                                                    | AntE | SCor | МЕМО |
|-----------|--------|----------------------------------------------------------------------------------------------------|------|------|------|
| Ev.di     |        | Affichage des évènements<br>Si cette fonction est activée, chaque fois qu'un évènement modifie<br>le fonctionnement normal du portail (intervention d'une sécurité,<br>commande d'un utilisateur, etc.) l'écran affiche un message qui en<br>indique la cause.                                                                                                    | Si   | Si   |      |
|           | Si     | Fonction activée                                                                                                    |      |      |      |
|           | no     | Fonction désactivée                                                                                                    |      |      |      |
| Ev.M      |        | Niveau de mémorisation des évènements                                                                                                    | 3    | 3    |      |
|           | 0 - 5  | <ul> <li>Les évènements sont mémorisés dans la liste des évènements pour<br/>le diagnostique en fonction de la valeur réglée dans ce menu:</li> <li>0 Seul le reset et les opérations de programmation apparaissent</li> <li>1 Également les erreurs détectées par les différents tests(Err2,<br/>Err3,etc.)</li> <li>2 Également les évènements qui modifient le fonctionnement normal<br/>du portail(intervention d'une sécurité,commande d'un utilisateur,<br/>etc.)</li> <li>3 Également les sécurités qui ont empêché l'activation du cycle de<br/>fonctionnement(stop,etc.)</li> <li>4 Également les commandes qui ont activé un cycle de<br/>fonctionnement(start,etc.)</li> <li>5 Également les actions automatiques de la centrale(En.SA<br/>t.inA)</li> </ul> |      |      |      |
| FinE      |        | Fin de programmation<br>Ce menu permet de terminer la programmation(aussi bien prédéfinie<br>que personnalisée) en mémorisant les données modifiées.<br>Pour mémoriser toute modification,il est impératif de sortir de<br>programmation en validant le paramètre FinE                                                                                                    | no   | no   |      |
|           | no     | Il ne sort pas du menu de programmation                                                                                                    |      |      |      |
|           | Si     | Il sort du menu de programmation en mémorisant les paramètres sélectionnés                                                                                                    |      |      |      |

### MANOEUVRE DE SECOURS PAR RADIO

#### Activation en cas de défaut sur sécurité cellule ou palpeur

Si une sécurité empêche le portail de fonctionner, il est possible de basculer en fonctionnement par pression maintenue. Pour cela, il suffit de donner 3 commandes de START d'au moins 1 seconde espacées d'une 1 seconde à l'aide de la touche de l'émetteur ou de la commande raccordée sur l'entrée START. Ce qui fera basculer la carte en mode **MOV** permettant ainsi de faire fonctionner le portail en pression maintenue avec la télécommande ou tout autre commande raccordée sur l'entrée start.

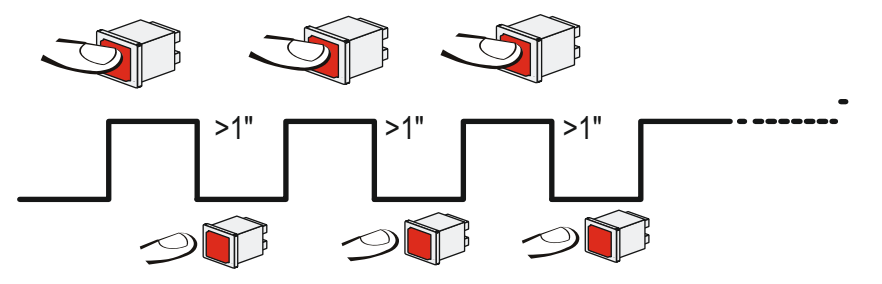

**Remarque:** si le paramètre **Strt** est configuré sur **StAN**, la commande START provoquera à tour de rôle l'ouverture puis la fermeture.

Ce mode de fonctionnement (**MAN**) est quitté automatiquement au bout de 10 secondes d'inactivité du portail. **Pour le désactiver mettre strt sur orol.** 

Doc 19.1.a indice 364 YAM

## Menu compteurs de cycles

L'armoire de commande **City1** mémorise le nombre de cycles effectués et peut signaler à l'utilisateur, la nécessité d'effectuer un entretien après un certain nombre de manoeuvres.

Deux compteurs sont disponibles à cet effet:

- Le compteur de cycles total qui ne peut être remis à zéro (compteur tot dans le menu -Cnt)
- Le compteur dégressif avant la prochaine demande d'entretien (compteur SErv dans le menu -Cnt)
- Ce compteur peut être modifié à la valeur souhaitée ou annulé en réglant le compteur à zéro.

Le Schéma ci-dessous montre la procédure à suivre pour lire le nombre de cycles mémorisés, lire et modifier le nombre de cycles restant jusqu'à la prochaine demande d'entretien.

(Dans cet exemple, la city1 a effectué 12451 cycles et il reste 350 cycles avant la prochaine demande d'entretien.)

 Lorsque le compteur de cycle restant avant la demande d'entretien arrive à zéro, la carte effectue un préavis supplémentaire de 5 secondes avant chaque cycle et cela, jusqu'à ce que l'installateur vienne visualiser ce compteur pour augmenter sa valeur ou le laisser à zéro (pour annuler la fonction).

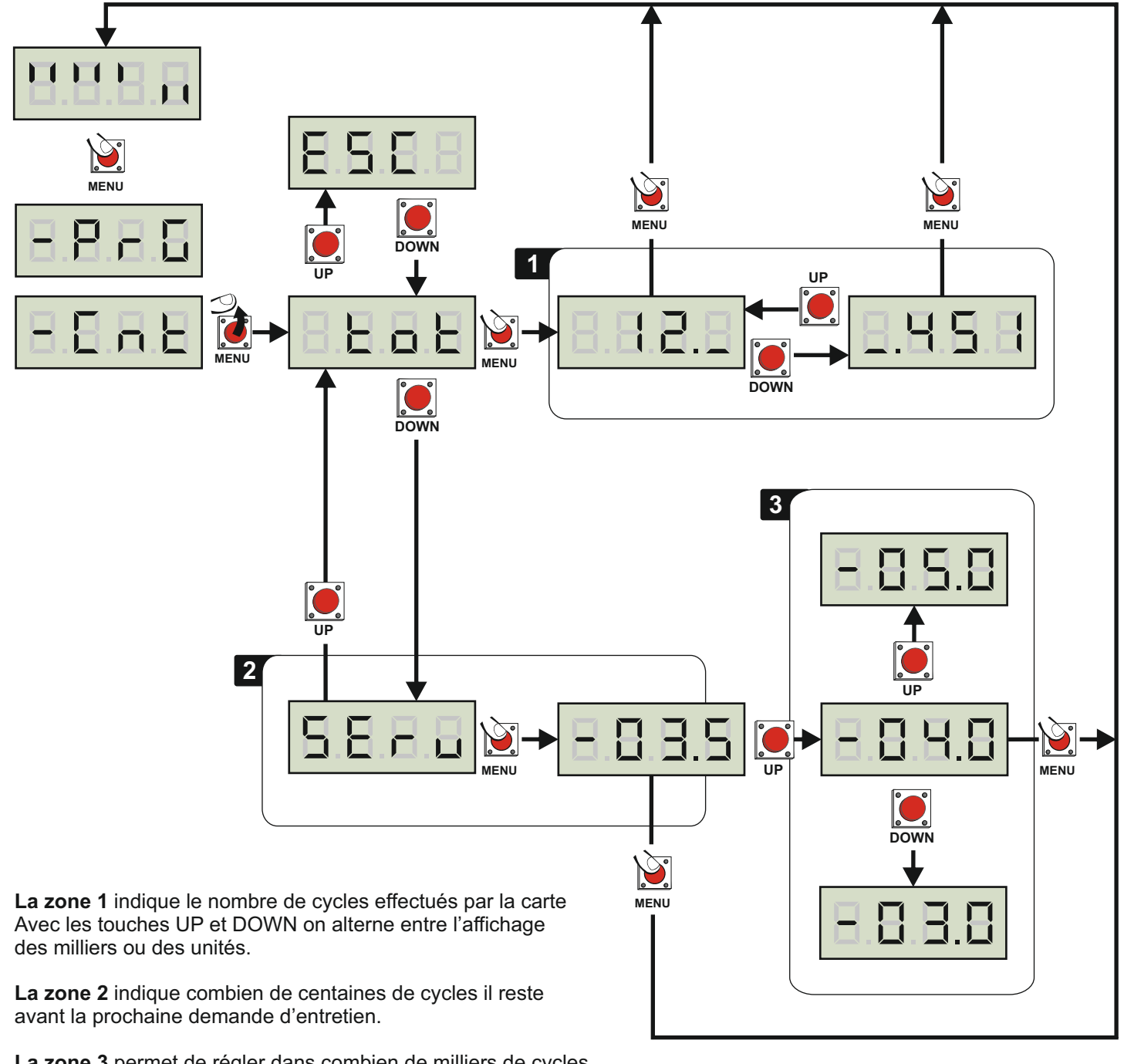

La zone 3 permet de régler dans combien de milliers de cycles la demande d'entretien doit intervenir.

Doc 19.1.a indice 364 YAM

### Caractéristiques techniques

| Fréquence                             | 433Mhz     |
|---------------------------------------|------------|
| Capacité de la mémoire MR2-U          | 1008 codes |
| (START) ouverture totale              | canal 1    |
| (START.P) ouverture partielle         | canal 2    |
| STOP                                  | canal 3    |
| Gestion contact auxiliaire (si lux2+) | canal 4    |

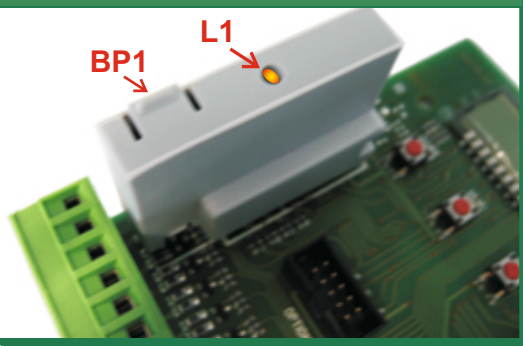

## Programmation des émetteurs

- 1 Appuyer X fois sur le BP1 suivant le canal que l'on désire actionner (voir ci-dessus) La led L1 émet des séries de clignotements correspondant au N° de la fonction
- 2 Émettre avec la touche de l'émetteur que l'on désire programmer à cette fonction. (Vous avez 7 secondes maximum pour réaliser cette opération).
- 3 Le voyant s'éteint puis s'allume à nouveau : le code est enregistré.
- 4 Emettre avec un nouvel émetteur ou attendre que le voyant s'éteigne
- 5 Une fois que le voyant est éteint, le récepteur est prêt à fonctionner.

### Programmation d'émetteurs supplémentaires à distance

Pour programmer des émetteurs supplémentaires sans utiliser le BP1,

- 1 se munir d'un émetteur déjà mémorisé, se placer à proximité de l'armoire
- 2 appuyer simultanément sur les boutons 1 et 2 pendant 8 secondes.
- 3 Se munir, des nouveaux émetteurs et dans les 5 secondes, appuyer 3 secondes sur le bouton à programmer en attendant 2 secondes entre chaque émetteur. Le bouton sera affecté à la même fonction que celui de l'émetteur utilisé pour entrer en programmation.
- 4 Une fois le dernier émetteur programmé, attendre 10 sec pour sortir automatiquement du mode programmation.

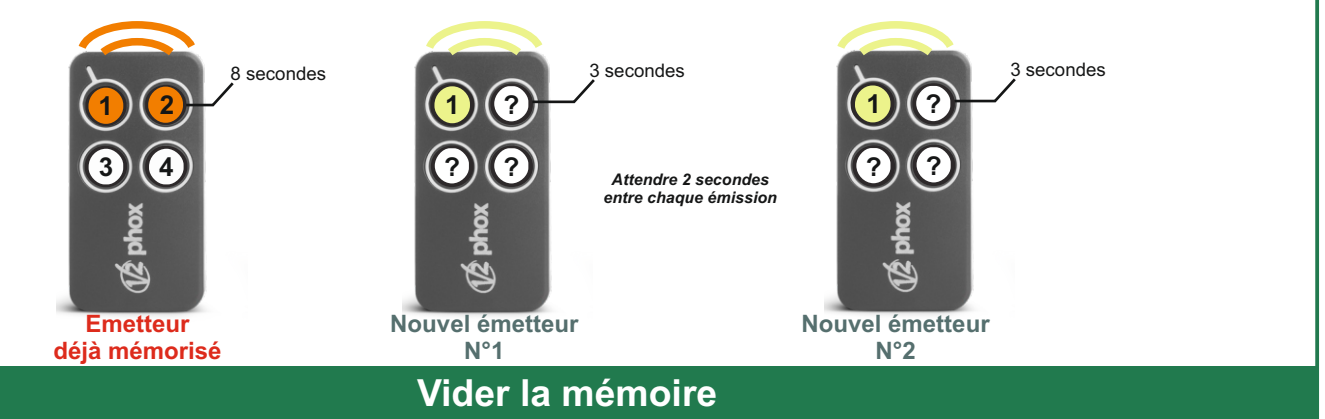

Pour vider complètement la mémoire du récepteur MR2-U :

- 1- Couper l'alimentation de la city 1 evo
- 2- Appuyer sur BP1 et, tout en le maintenant appuyé, remettre l'alimentation. Le voyant 1 clignote
- 3- Relâcher BP1, la mémoire a été complètement vidée.

Remarque : Pour effectuer un effacement partiel des codes il faut utiliser le programmateur portatif PROG2 ou le logiciel WINPPCL.

Doc 19.1.a indice 364 YAM

## **DIAGNOSTIC menu Ev.M (LECTURE DES ÉVÈNEMENTS)**

Pour exécuter un diagnostic sur le fonctionnement de l'installation,la centrale CITY1-EVO mémorise les événements qui interfèrent avec le fonctionnement normal de l'automatisation.

Les évènements sont mémorisés selon le niveau d'importance programmé pour le paramètre Ev.M

La centrale de commande.Permet d'afficher les 32 derniers évènements.

Pour accéder au menu, suivre les indications suivantes:

1. Maintenir enfoncée la touche MENU jusqu'à visualisé-Cnt

.u.E.r

- 2. Relâcher la touche **MENU**: l'afficheur visualisetOt
- 3. Appuyer 2f ois sur la touche DOWN:l'écran affiche  $E\nu En$
- 4. Appuyer sur la touche MENU pour afficher la liste des évènements

Les évènements sont numérotés en ordre croissant,du n-0 1au n-32.En sélectionnant l'évènement et en appuyant sur la touche MENU,il est possible d'afficher les informations suivantes:

 A - CODE ÉVÈNEMENT Le code visualisé permet de définir le type d'évènement survenu(veuillez vous référer au tableau page suivante)

- B- ÉTAT AUTOMATISATION
   S=FE portail ermé
   S=AP portail en phase d'ouverture
   S=PA portail en pause
   S=Ch portail en phase de fermeture
   S=in centrale en phase d'initialisation
   S=M centrale en phase de programmation
  - S=Sb centrale en attente
- C CYCLES APRÈS L'ÉVÈNEMENT Ce compteur affiche le nombre de cycles complétés après que l'évènement est survenu.
   C-00 signifie que l'évènement est survenu pendant le cycle en cours qui a été interrompu.
   C-99 signifie qu'après l'évènement,99 cycles ou plus ont été complétés.
- D RÉPÉTITIONS

Ce compteur indique le nombre de fois que l'évènement s'est répété pendant le même cycle( $r \ 0$  signifie que l'évènement n'est sur venu qu'une seule fois)

Pour sortir du menu, sélectionnez ESC et appuyez sur le bouton MENU pour confirmer

Pour supprimer tous les évènements mémorisés,sélectionnez CAnC,appuyez sur la touche MENU et sélectionnez Sipour confirmer

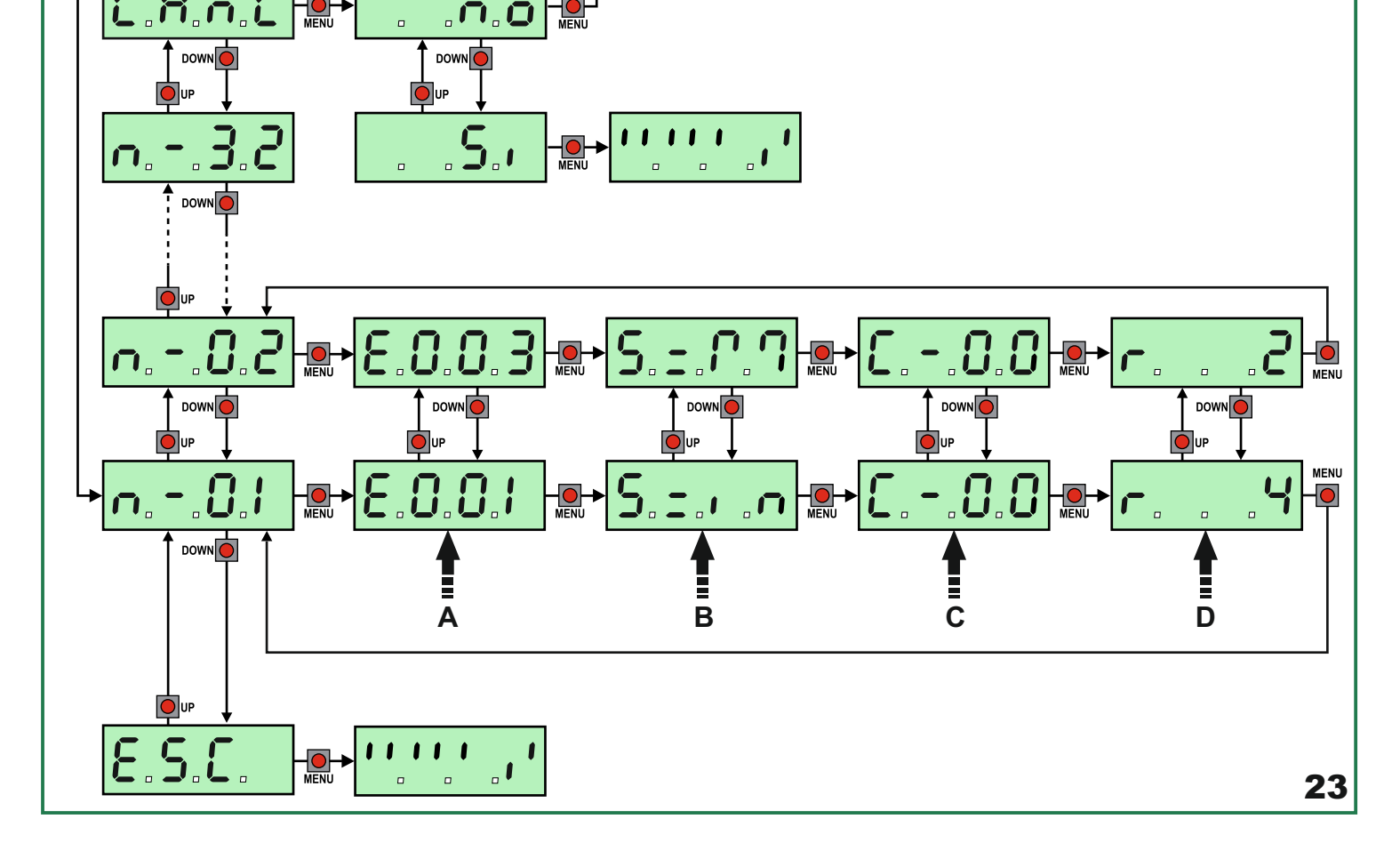

| E001 Le<br>E002 Ac | e micro processeur s'est réinitialisé<br>ccès au menu de programmation de la centrale                      | 0     |             |
|--------------------|----------------------------------------------------------------------------------------------------|-------|-------------|
| E002 Ac            | ccès au menu de programmation de la centrale                                                               |       |             |
|                    |                                                                                                    | 0     |             |
|                    | hargement des paramètres par DÉFAUT                                                                        | 0     |             |
| E004 AL            | uto apprentissage des temps de travail                                                                     | 0     |             |
| E015 Co            | ommande du STOP                                                                                            | 2,3,4 | StoP        |
| E019 Co            | commande du STOP virtuelle (commande provenant d'un dispositif ADI)                                        | 3     | i.Adi       |
| E020 Er            | rreur du test TRIAC                                                                                        | 1     | Err2        |
| E031 Er            | rreur du test des photocellules détectée sur l'entrée FOT1                                                 | 1     | Err3        |
| E032 Er            | rreur du test des photo cellules détectée sur l'entrée FOT2                                                | 1     | Err3        |
| E036 Co            | commande photo cellule FOT1                                                                                | 2,3,4 | Fot1        |
| E037 Co            | commande photo cellule FOT2                                                                                | 2,3,4 | Fot2        |
| E039 Co            | commande photo cellule virtuelle( provenant d'un dispositif ADI)                                           | 2,3,4 | i.Adi       |
| E041 Er            | rreur fin de course en ouverture                                                                           | 1     | Err4        |
| E042 Er            | rreur fin de course en fermeture                                                                           | 1     | Err4        |
| E045 sé            | équence erronée de fin de course                                                                           | 2     | invE        |
| E046 Co            | ommande refusée parce que déjà enfin de course                                                             | 3     | APEr / ChiU |
| E051 Er            | rreur du test des barres palpeuses détectée sur l'entrée COS1                                              | 1     | Err5        |
| E052 Er            | rreurdu test des barres palpeuses détectée sur l'entrée COS2                                               | 1     | Err5        |
| E056 Co            | ommande barre de sécurité COS1                                                                             | 2,3,4 | CoS1        |
| E057 Co            | commande barre de sécurité COS2                                                                            | 2,3,4 | CoS2        |
| E059 Co            | commande barre de sécurité virtuelle(provenant d'un dispositif<br>DI)                                      | 2,3,4 | i.Adi       |
| E066 Int           | tervention de l'ampérométrique en ouverture                                                                | 2     | SEnS        |
| E067 Int           | tervention de l'ampérométrique en fermeture                                                                | 2     | SEnS        |
| E068 Tro           | rois obstacles détectés en fermeture                                                                       | 2     | SEnS        |
| E080 Er            | rreur pendant la procédure d'auto apprentissage                                                            | 1     | Err8        |
| E090 Te            | entative d'accès au menu de programmation bloquée via CL1+                                                 | 1     | Err9        |
| E100 Er            | rreur détectée sur les dispositifs de sécurité contrôlés via interface ADI                                 | 1     | Er10        |
| E200 Inv           | oversion de mouvement causée par une commande                                                              | 2     | Strt        |
| E201 Co            | commande START sur bornes                                                                                  | 4     |             |
| E202 Co            | commande START PIÉTON sur bornes                                                                           | 4     |             |
| E203 Co            | ommande START à partir du dispositif ADI                                                                   | 4     |             |
| <b>E209</b> Ér     | metteur canal 1                                                                                            | 4     | tEL1        |
| <b>E210</b> Ér     | metteur canal 2                                                                                            | 4     | tEL2        |
| E211 Ér            | metteur canal 3                                                                                            | 4     | tEL3        |
| E212 Ér            | metteur canal 4                                                                                            | 4     | tEL4        |
| E240 Fe            | ermeture du portail en raison du dépassement de temps d'inactivité<br>nposé dans le paramètre <b>t.inA</b> | 5     |             |
| E241 La            | a fermeture pour inactivité a été retardée                                                                 | 5     |             |
| E242 Co            | commande de la fonction ENERGYSAVING                                                                       | 5     |             |

### Messages d'erreur

Ce paragraphe énumère toutes les anomalies de fonctionnement pouvant être détectées par la CITY1-EVO ainsi que les procédures de résolution du problème.

Certaines anomalies sont signalées via un message sur l'écran, d'autres à travers des signalisations via le clignotant ou les led installés sur la centrale. REMARQUE: suite à une anomalie, le message d'erreur affiché sur l'écran reste actif jusqu'à ce que la centrale reçoive une commande de START ou que la touche MENU soit pressée.

| AFFICHAGE                           | DESCRIPTION                                                                                                    | SOLUTION                                                                                                    |
|-------------------------------------|----------------------------------------------------------------------------------------------------|----------------------------------------------------------------------------------------------------|
| La led MAINS ne s'allume<br>pas     | Cela signifie que la platine CITY1-EVO n'est<br>pas alimentée.                                                                                                    | <ol> <li>Avant d'intervenir sur l'armoire, couper l'alimentation<br/>au niveau du tableau électrique et débrocher le<br/>bornier d'alimentation.</li> <li>S'assurer qu'il n'y a pas de coupure secteur en amont<br/>de la platine.</li> <li>Contrôler si le fusible F1 est brûlé.<br/>le remplacer par un autre fusible de même valeur.</li> </ol> |
| La led OVERLOAD est allumé          | Cella indique une surcharge sur la sortie<br>24V.                                                                                                    | <ol> <li>Enlever la partie extractible contenant les bornes E1 -<br/>E5 et Z1 - Z6. La led OVERLOAD doit s'eteindre.</li> <li>Eliminer la cause de la surcharge</li> <li>Ré-embrocher le bornier extractible et vérifier que la<br/>led ne s'allume à nouveau</li> </ol>                                                                           |
| Clignotement de préavis<br>prolongé | Quand on donne une commande de start le clignotant s'allume immédiatement, mais le portail ne s'ouvre pas de suite.                                                        | Cela signifie que le compteur de cycles préréglés dans<br>le menu <b>SEru</b> est arrivé à zéro et que l'installation<br>nécessite un entretien                                                                                                    |
| L'afficheur indique <b>Fっと!</b>     | Lorsqu'une commande de start est donnée,<br>le portail ne s'ouvre pas.<br>Cela signifie que l'intervention de la<br>photocellule FOT1 empêche la manœuvre<br>du portail.   | <ol> <li>Vérifier l'absence d'obstacles entre les photocellules<br/>FOT1.</li> <li>S'assurer que les photocellules sont alimentées et<br/>fonctionnent: interrompre le rayon et vérifier que le<br/>segment de la photocellule, sur l'écran, change de<br/>position</li> </ol>                                                                     |
| L'afficheur indique <b>Fっとこ</b>     | Lorsqu'une commande de start est donnée,<br>le portail ne s'ouvre pas.<br>Cela signifie que l'intervention de la<br>photocellule FOT2 empêche la manœuvre<br>du portail.   | <ol> <li>Vérifier l'absence d'obstacles entre les photocellules<br/>FOT2.</li> <li>S'assurer que les photocellules sont alimentées et<br/>fonctionnent: interrompre le rayon et vérifier que le<br/>segment de la photocellule, sur l'écran, change de<br/>position</li> </ol>                                                                     |
| L'afficheur indique CoSI            | Lorsqu'une commande de start est donnée,<br>le portail ne s'ouvre pas.<br>Cela signifie que l'intervention de la barre<br>palpeuse COS1 empêche la manœuvre du<br>portail. | <ol> <li>Vérifier que la barre palpeuse COS1 n'est pas pressée<br/>ou endommagée.</li> <li>S'assurer que la barre palpeuse COS1 est bien<br/>connectée: activer la barre palpeuse et vérifier que le<br/>segment de la barre palpeuse, sur l'écran, change de<br/>position</li> </ol>                                                              |
| L'afficheur indique CoS2            | Lorsqu'une commande de start est donnée,<br>le portail ne s'ouvre pas.<br>Cela signifie que l'intervention de la barre<br>palpeuse COS2 empêche la manœuvre du<br>portail. | <ol> <li>Vérifier que la barre palpeuse COS2 n'est pas pressée<br/>ou endommagée.</li> <li>S'assurer que la barre palpeuse COS2 est bien<br/>connectée: activer la barre palpeuse et vérifier que le<br/>segment de la barre palpeuse, sur l'écran, change de<br/>position</li> </ol>                                                              |
| L'afficheur indique SŁoP            | Lorsqu'une commande de start est donnée,<br>le portail ne s'ouvre pas.<br>Cela signifie que l'entrée de STOP empêche<br>la manœuvre du portail.                            | <ol> <li>Vérifier que la touche de STOP n'est pas pressée.</li> <li>S'assurer que la touche fonctionne correctement.</li> </ol>                                                                                                    |
| L'afficheur indique <b>Rd</b> ı     | Lorsqu'une commande de start est donnée,<br>le portail ne s'ouvre pas.<br>Cela signifie que l'une des sécurités, gérées<br>via interface ADI, est intervenue.              | <ol> <li>Vérifier que les sécurités gérées via l'interface ADI<br/>fonctionnent correctement.</li> <li>S'assurer que le module ADI fonctionne correctement.</li> </ol>                                                                                                    |

| Messages d'erreur                |                                                                                                    |                                                                                                    |  |  |
|----------------------------------|----------------------------------------------------------------------------------------------------|----------------------------------------------------------------------------------------------------|--|--|
| AFFICHAGE                        | DESCRIPTION                                                                                                    | SOLUTION                                                                                                    |  |  |
| L'afficheur indique Err2         | Lorsqu'une commande de start est donnée,<br>le portail ne s'ouvre pas.<br>Cella signifie que le test des TRIAC a<br>échoué.                                                                                       | <ol> <li>Vérifier que les moteurs sont connectés correctement.</li> <li>Vérifier que la protection thermique du moteur n'est<br/>pas intervenue.</li> <li>Si le moteur M2 n'est pas connecté, s'assurer que<br/>Ł.RP2 est bien configuré sur 0.0".</li> <li>Si aucun problème n'est détecté sur les moteurs,<br/>contacter le service d'assistance technique V2 pour<br/>envoyer la centrale en réparation.</li> </ol>                                                                                                    |  |  |
| L'afficheur indique Err3         | Lorsqu'une commande de start est donnée,<br>le portail ne s'ouvre pas.<br>Cela signifie que le test des cellules à <b>a</b><br>échoué.                                                                            | <ol> <li>1.S'assurer qu'aucun obstacle ait interrompu le faisceau<br/>des photocellules</li> <li>S'assurer que les cellules habilitées dans les menus<br/>FoEl et FoE2 soient effectivement installées.</li> <li>si on utilise des cellules type 2, s'assurer que le<br/>paramètre du menu FoE2 soit établit sur CF.Ch.</li> <li>S'assurer que les cellules soient alimentées et<br/>fonctionnent interrompre le rayon et vérifier que le<br/>segment de la photocellule, sur l'écran, change de<br/>position.</li> <li>Contrôler que les cellules photoélectriques soient<br/>reliées comme indiqué</li> </ol> |  |  |
| L'afficheur indique ErrЧ         | Quand on donne un commande de start<br>et le portail ne bouge pas (ou s'ouvre<br>partiellement).<br>Cela signifie que le fin de course n'a pas été<br>relâché ou que les deux fins de course sont<br>actifs.      | S'assurer que les fins de course sont connectés<br>correctement et le portail, en s'ouvrant, permet au fin de<br>course de s'ouvrir.<br>Si les butées ne sont pas utilisées, configurer le paramètre<br>FE.En = no                                                                                                    |  |  |
| L'afficheur indique Err5         | Lorsqu'une commande de start est donnée,<br>le portail ne s'ouvre pas.<br>Cela signifie que le test des barres palpeuses<br>a échoué.                                                                             | <ol> <li>S'assurer que le menu relatif au test des barres<br/>palpeuses (Eo.ŁE) soit configuré correctement.</li> <li>S'assurer que les barres palpeuses habilitées par menu<br/>sont effectivement installées.</li> <li>Contrôler que les barres palpeuses soient reliées<br/>correctement</li> </ol>                                                                                                    |  |  |
| L'afficheur indique Err8         | Quand on cherche à exécuter une fonction<br>d'auto-aprentissage la commande est<br>refusée.<br>Cela veut dire que la configuration<br>de l'armoire de commande n'est pas<br>compatible avec la fonction demandée. | <ol> <li>Vérifier que les entrées de Start sont habilitées en<br/>modalité standard (menu Strt configuré sur StRn)</li> <li>Vérifier que l'interface ADI est déshabilitée (menu<br/>I.RdI configuré sur no).</li> </ol>                                                                                                    |  |  |
| L'afficheur indique Err <b>9</b> | Cela signifie que la programmation a<br>été bloquée avec la clé de verrouillage du<br>programme CL1+ (cod. 161213).                                                                                               | Pour procéder à la modification des données, il est<br>nécessaire d'insérer dans le connecteur interface ADI<br>2.0 la même clé utilisée pour activer le blocage de la<br>programmation.                                                                                                    |  |  |
| L'afficheur indique Er10         | Lorsqu'une commande de start est donnée,<br>le portail ne s'ouvre pas.<br>Cela veut dire que le test de<br>fonctionnement des modules ADI a échoué.                                                               | <ol> <li>Vérifier que le module ADI est inséré correctement</li> <li>Vérifier que le module ADI n'est pas endommagé et<br/>fonctionne correctement</li> </ol>                                                                                                    |  |  |